# XMC Digital Power Explorer Kit Getting Started

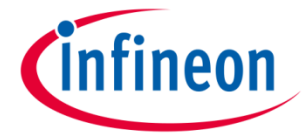

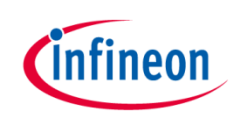

#### Agenda (1/2)

| 1  | Kit Overview                                                                     |
|----|----------------------------------------------------------------------------------|
| 2  | – Hardware Overview                                                              |
| 3  | Tooling Overview                                                                 |
| 3a | - DAVE <sup>TM</sup>                                                             |
| 4  | Getting Started                                                                  |
| 4a | <ul> <li>Example – XMC4200 Buck Converter in Voltage Control<br/>Mode</li> </ul> |
| 4b | <ul> <li>Example – XMC1300 Buck Converter in Voltage Control<br/>Mode</li> </ul> |

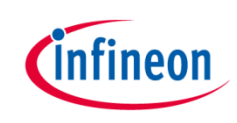

#### Agenda (2/2)

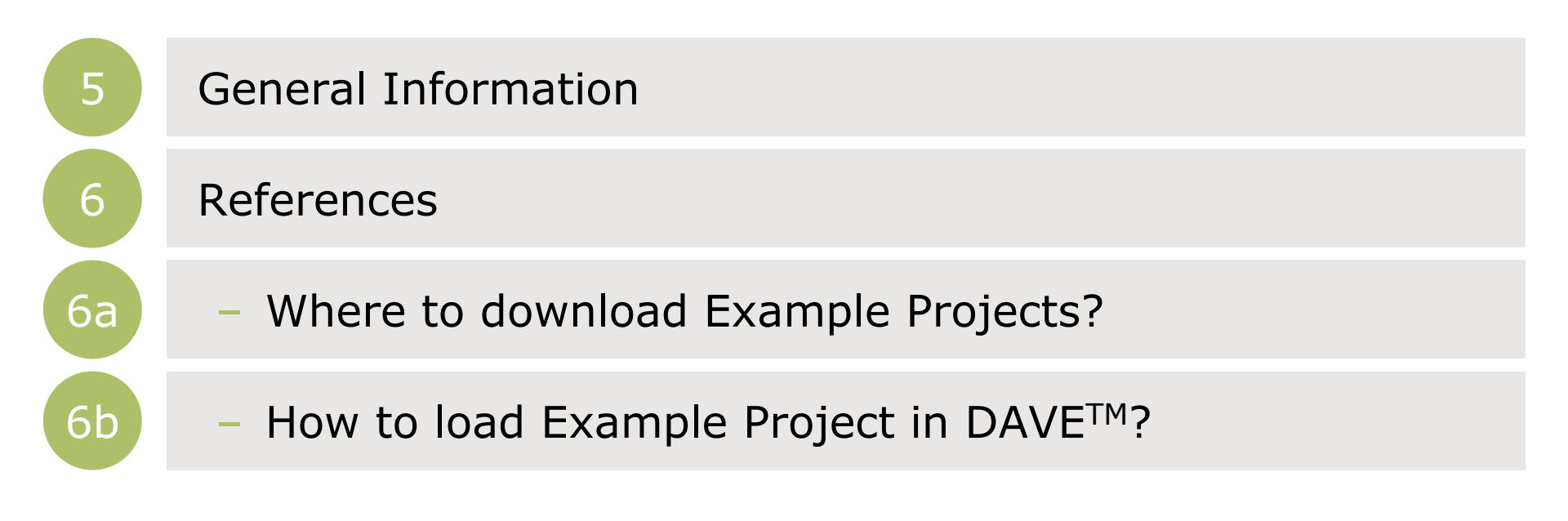

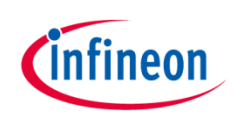

#### Agenda (1/2)

| 1  | Kit Overview                                                                     |
|----|----------------------------------------------------------------------------------|
| 2  | Hardware Overview                                                                |
| 3  | Tooling Overview                                                                 |
| 3a | - DAVE <sup>TM</sup>                                                             |
| 4  | Getting Started                                                                  |
| 4a | <ul> <li>Example – XMC4200 Buck Converter in Voltage Control<br/>Mode</li> </ul> |
| 4b | <ul> <li>Example – XMC1300 Buck Converter in Voltage Control<br/>Mode</li> </ul> |

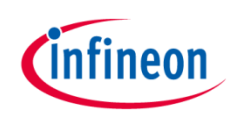

#### Kit Overview (1/2)

- > XMC Digital Power Explorer Kit
  - > XMC1300 Digital Power Control Card
  - > XMC4200 Digital Power Control Card
  - > XMC Digital Power Explorer Board

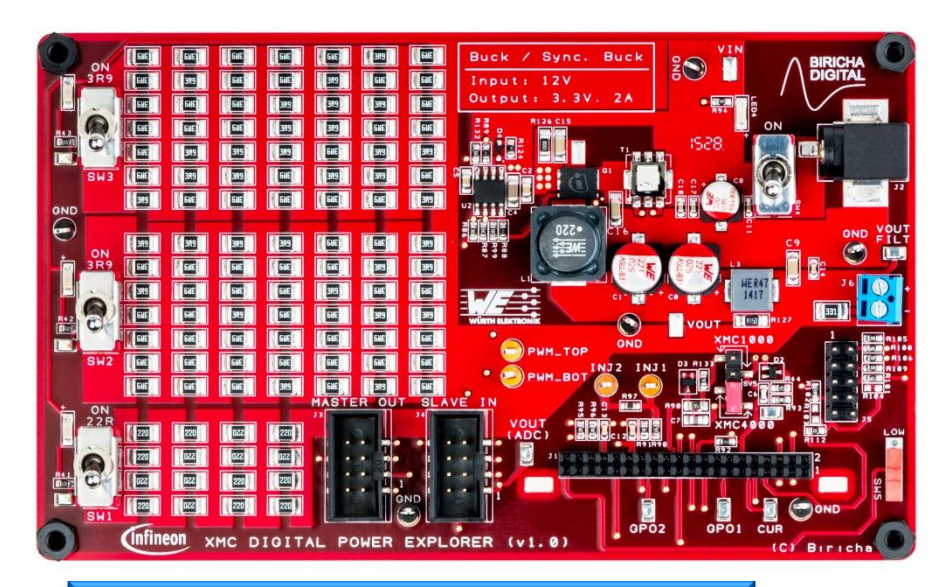

#### XMC Digital Power Explorer

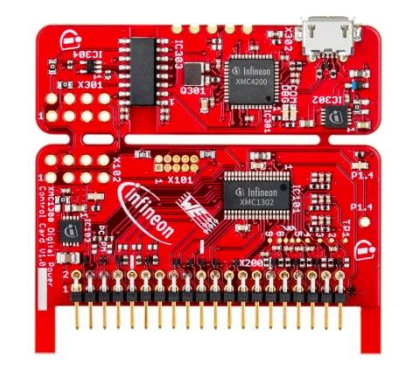

XMC1300 Digital Power Control Card

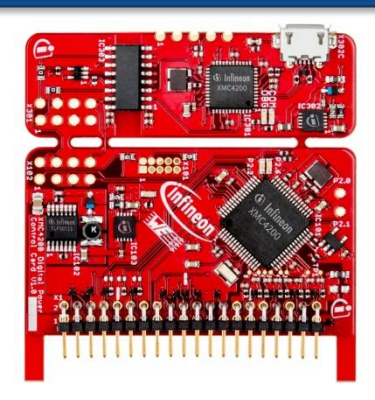

XMC4200 Digital Power Control Card

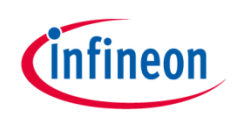

# Kit Overview (2/2)

> XMC1300 Digital Power Control Card

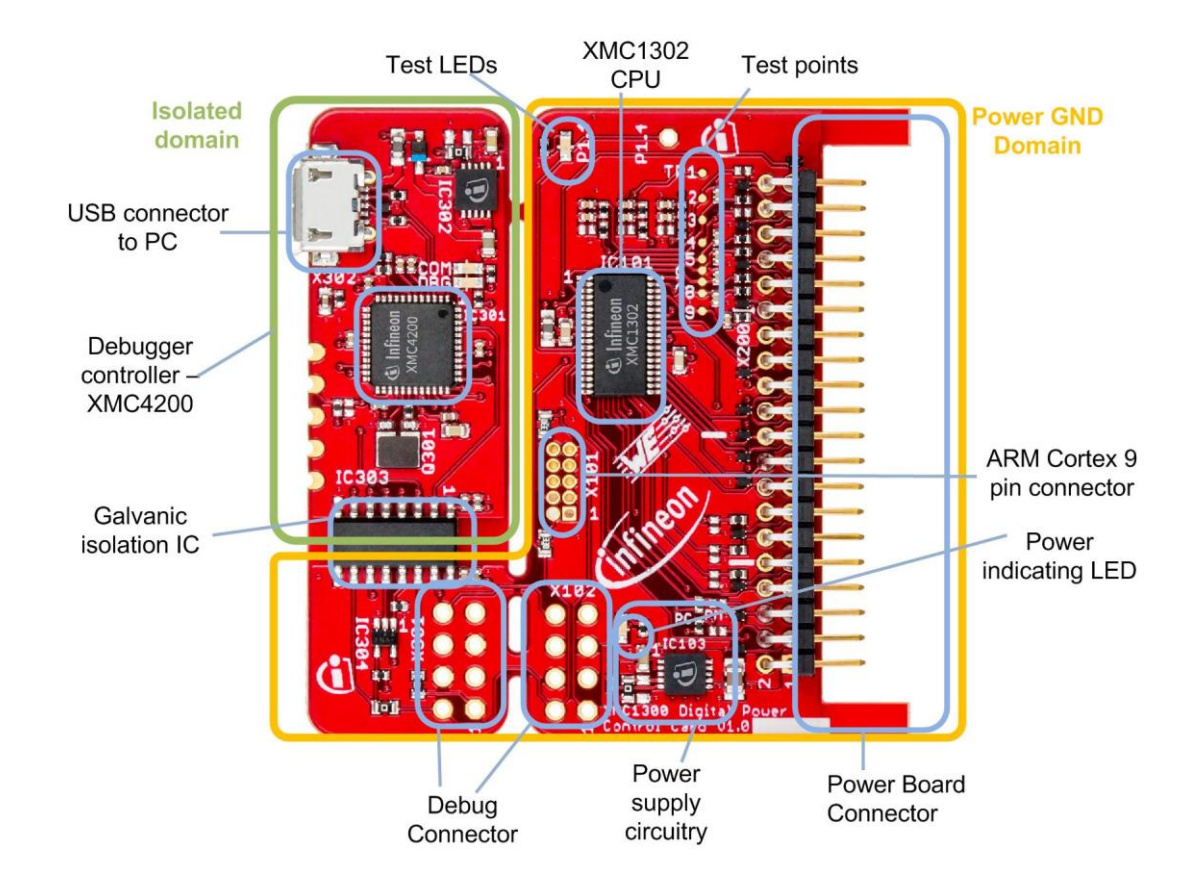

Home

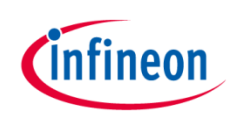

## Kit Overview (2/2)

> XMC4200 Digital Power Control Card

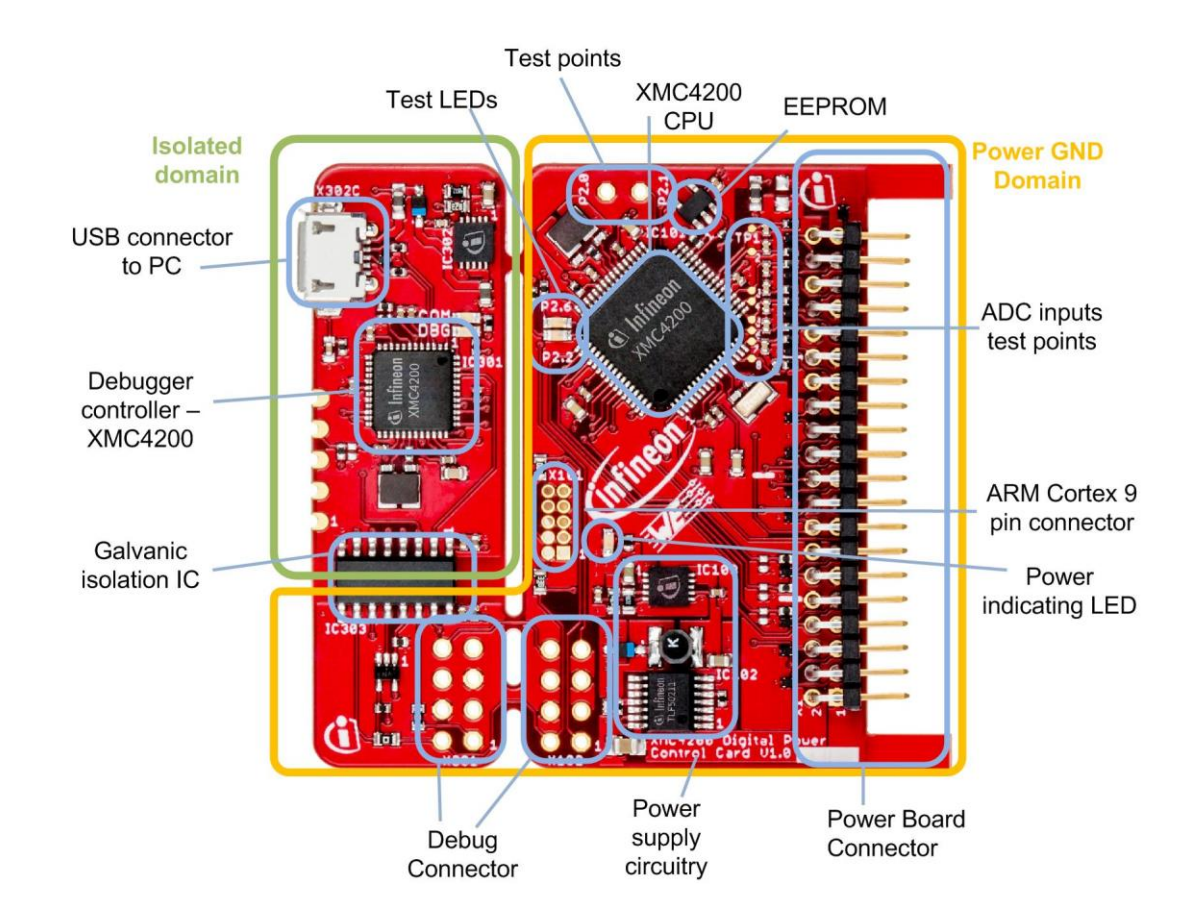

Home

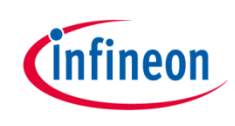

> XMC Digital Power Explorer

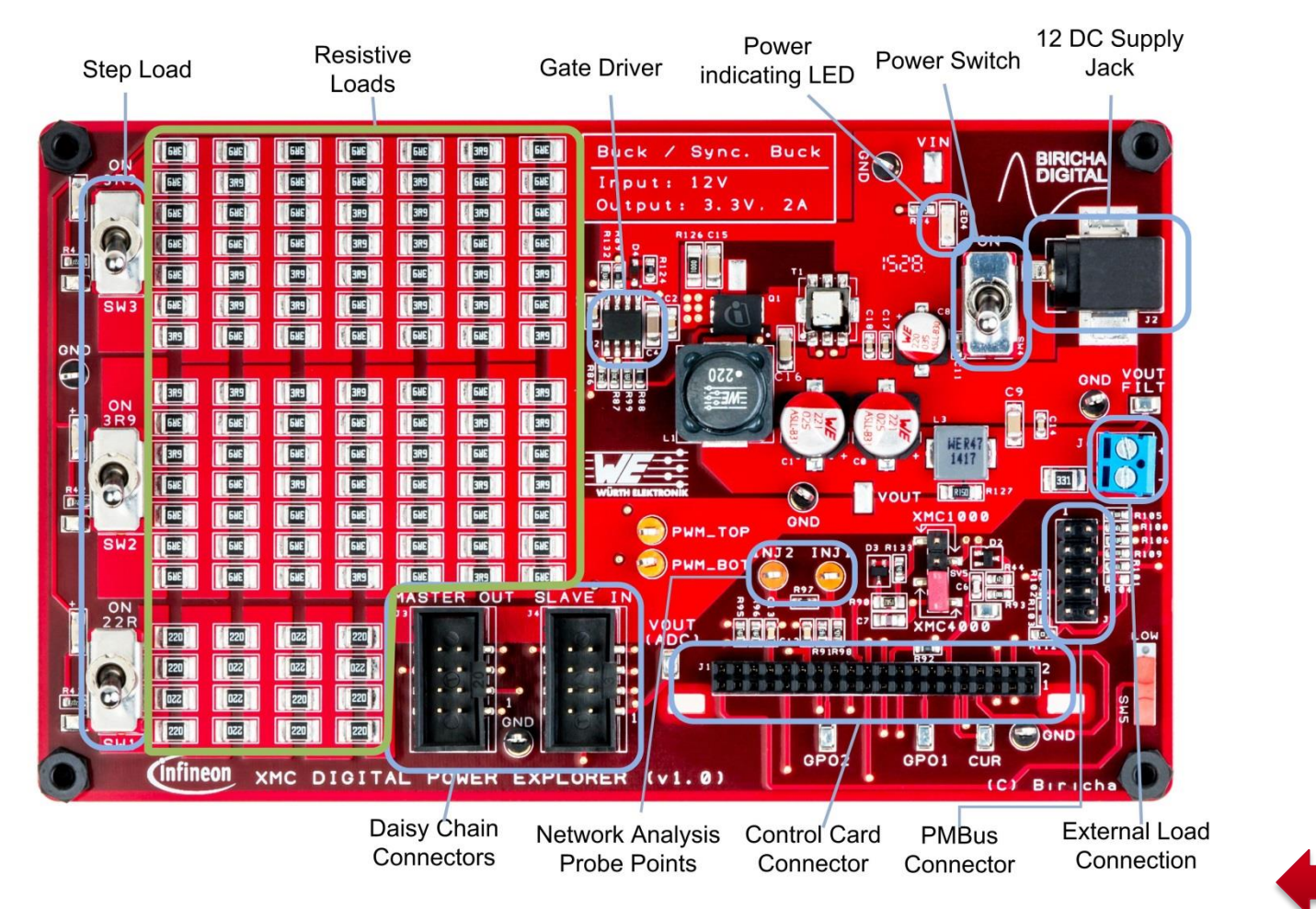

Home

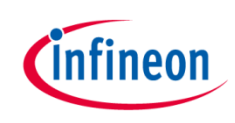

#### Agenda (1/2)

| 1  | Kit Overview                                                                     |
|----|----------------------------------------------------------------------------------|
| 2  | Hardware Overview                                                                |
| 3  | Tooling Overview                                                                 |
| 3a | - DAVE <sup>TM</sup>                                                             |
| 4  | Getting Started                                                                  |
| 4a | <ul> <li>Example – XMC4200 Buck Converter in Voltage Control<br/>Mode</li> </ul> |
| 4b | <ul> <li>Example – XMC1300 Buck Converter in Voltage Control<br/>Mode</li> </ul> |

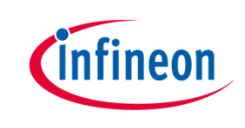

#### Hardware Overview

> Hardware Block Diagram of XMC1300 Control Card:

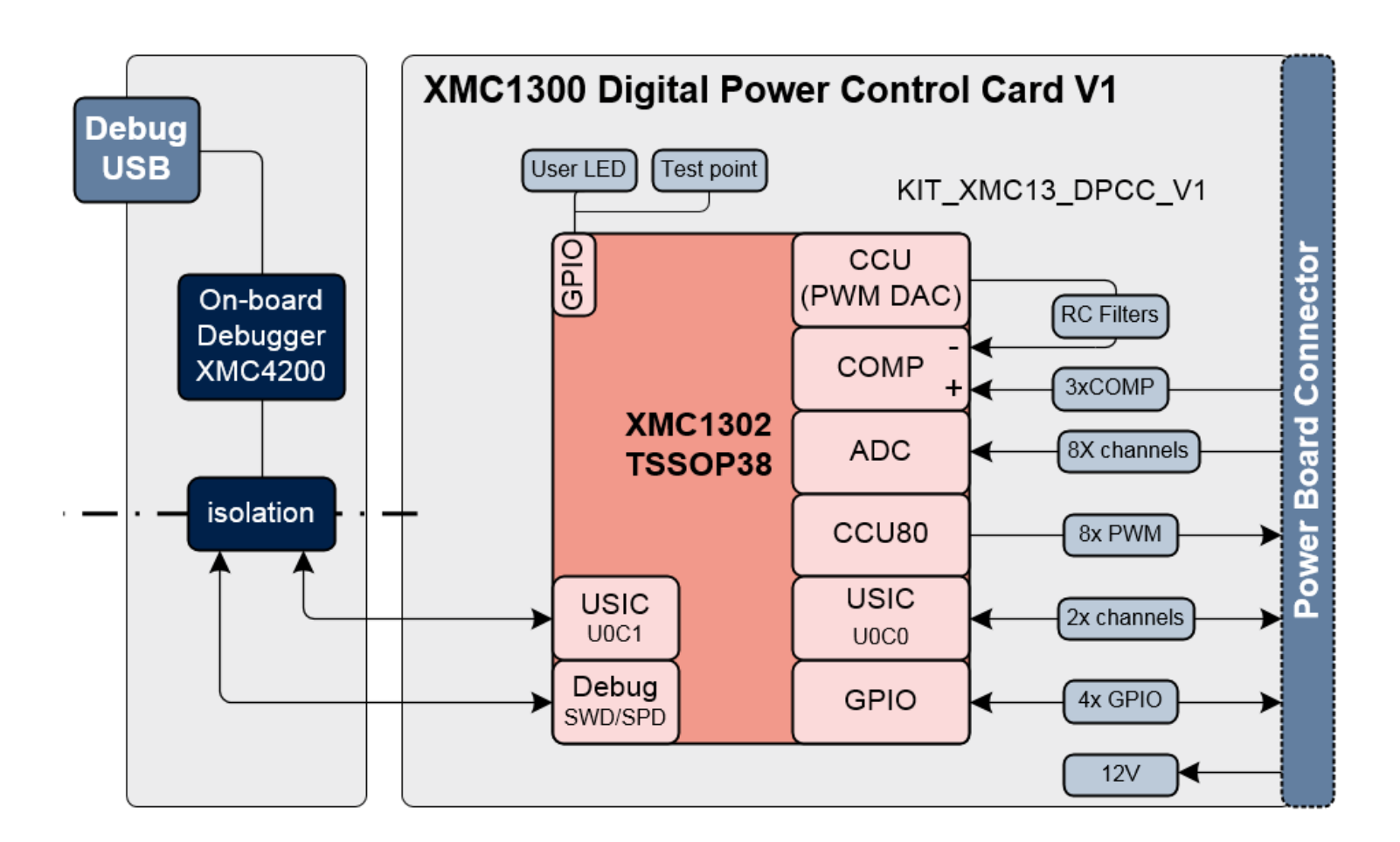

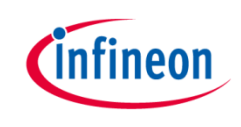

#### Hardware Overview

> Hardware Block Diagram of XMC4200 Control Card:

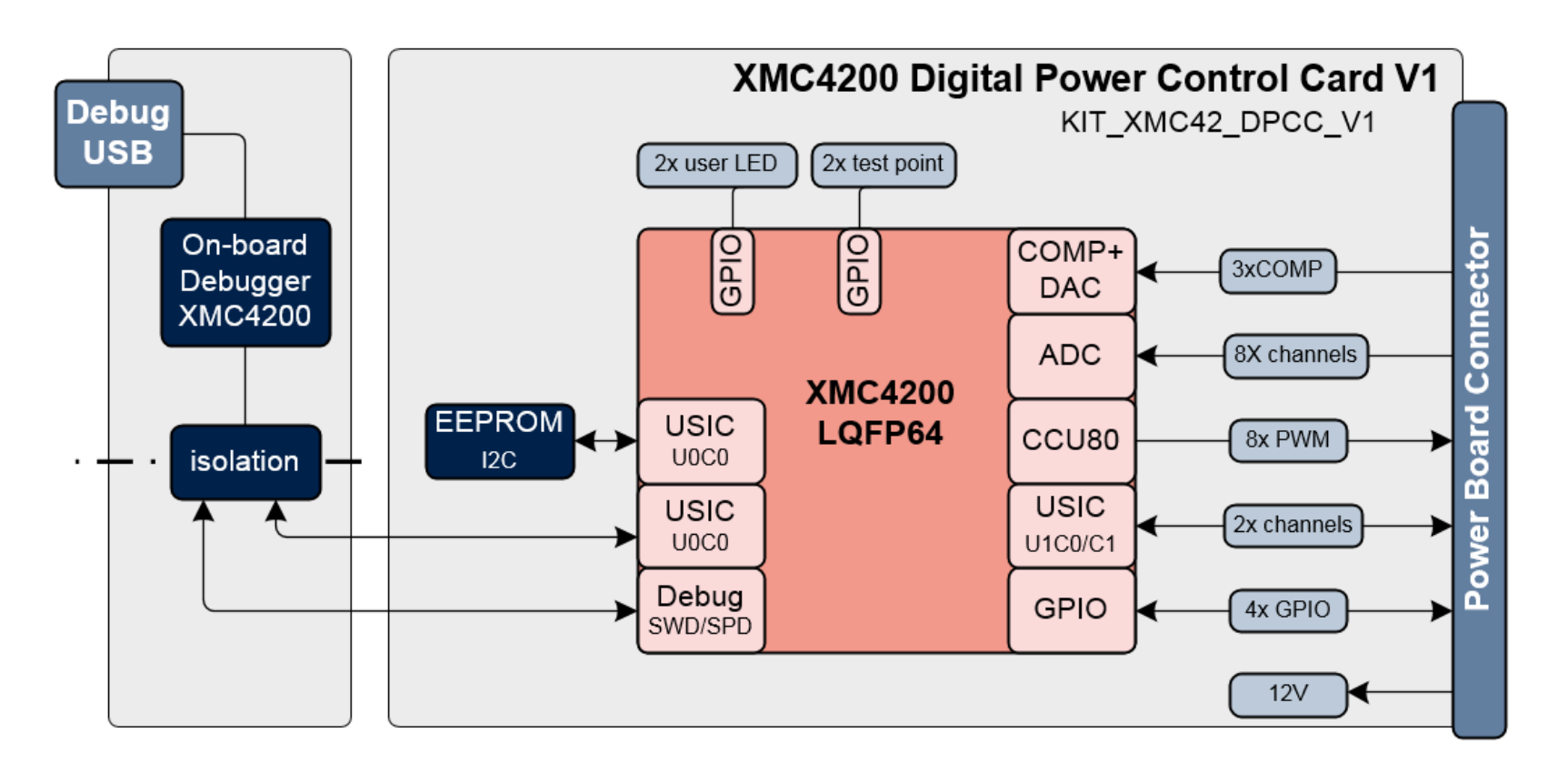

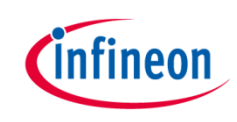

#### Hardware Overview

> Hardware connection is shown below:

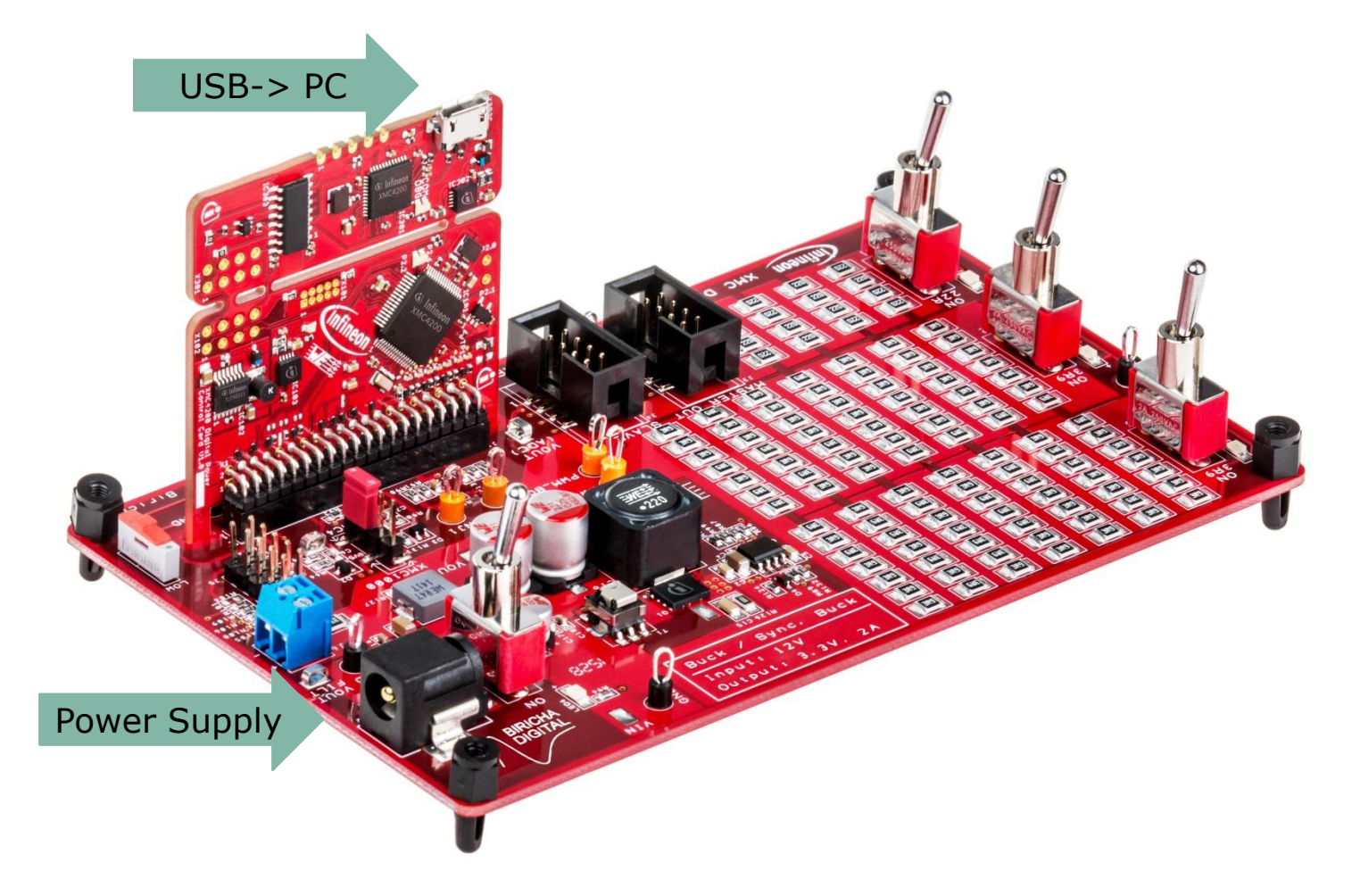

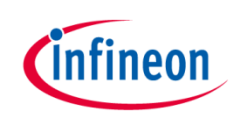

#### Agenda (1/2)

|    | Kit Overview                                                                     |
|----|----------------------------------------------------------------------------------|
| 2  | Hardware Overview                                                                |
| 3  | Tooling Overview                                                                 |
| 3a | - DAVE <sup>TM</sup>                                                             |
| 4  | Getting Started                                                                  |
| 4a | <ul> <li>Example – XMC4200 Buck Converter in Voltage Control<br/>Mode</li> </ul> |
| 4b | <ul> <li>Example – XMC1300 Buck Converter in Voltage Control<br/>Mode</li> </ul> |

DAVE™

#### Tooling Overview – DAVE<sup>™</sup> (1/5)

#### Download DAVE<sup>™</sup> installer package from:

http://www.infineon.com/dave

> Download and unzip the installer package

Free Eclipse based integrated development environment (IDE) including GNU C-compiler, debugger, comprehensive code repository, hardware resource management, and code generation plug-in. *A complete download package is provided, including IDE, XMC*<sup>™</sup> *Lib, DAVE*<sup>™</sup> *APPs, EXAMPLES, and* DAVE<sup>™</sup> SDK. DAVE<sup>™</sup> Release Note

- Run \*\_Setup.exe file to install DAVE and Segger J-Link drivers
- > After Installation, DAVE<sup>TM</sup> v4 can be started from desktop.

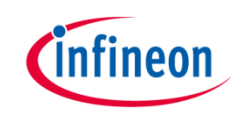

Ł

#### Tooling Overview – DAVE<sup>™</sup> (2/5)

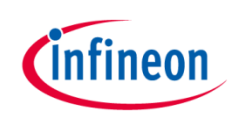

- Check for DAVE updates
  - $\mathsf{Help} \rightarrow \mathsf{Check} \text{ for Updates}$

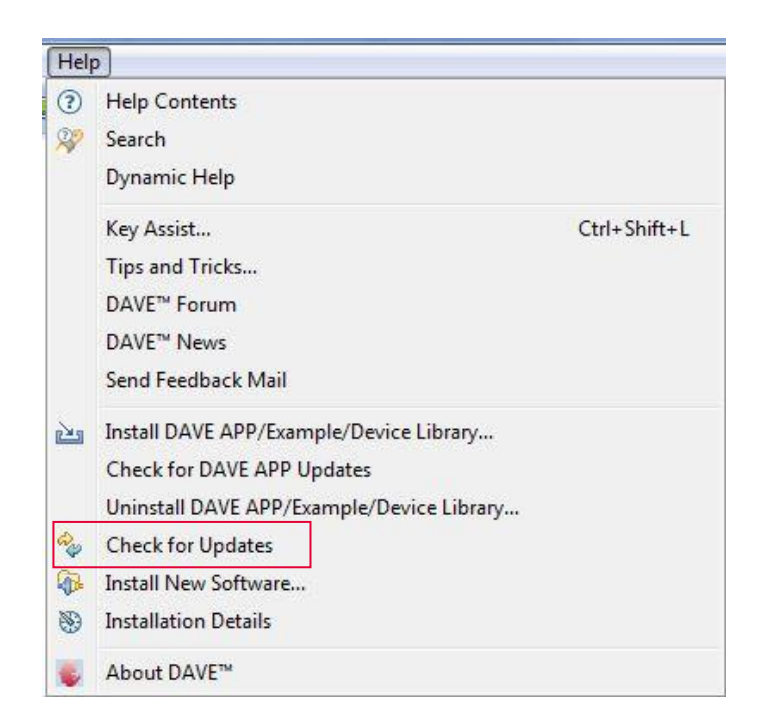

#### Tooling Overview – DAVE<sup>™</sup> (3/5)

- > Install DAVE APPs and Device Descriptions
  - Help  $\rightarrow$  Install DAVE APP/Example/Device Library

| Hel   | P                                         |              |
|-------|-------------------------------------------|--------------|
| ?     | Help Contents<br>Search                   |              |
|       | Dynamic Help                              |              |
|       | Key Assist                                | Ctrl+Shift+L |
|       | Tips and Tricks                           |              |
|       | DAVE <sup>™</sup> Forum                   |              |
|       | DAVE <sup>™</sup> News                    |              |
|       | Send Feedback Mail                        |              |
| 2     | Install DAVE APP/Example/Device Library   |              |
|       | Check for DAVE APP Updates                |              |
|       | Uninstall DAVE APP/Example/Device Library |              |
| age - | Check for Updates                         |              |
| 1     | Install New Software                      |              |
| 1     | Installation Details                      |              |
|       | About DAVE™                               |              |

 Note: You may skip the above step if you are not using DAVE APPs

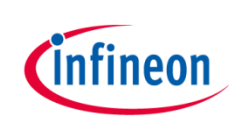

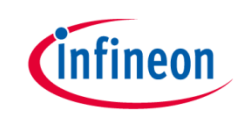

> Select DAVE Apps Library Manager in the drop-down menu

| wnload Libraries Page                                                |                                     |                                              |                            |
|----------------------------------------------------------------------|-------------------------------------|----------------------------------------------|----------------------------|
| his wizard page helps in downloading the libraries of ty             | pe example projects or APPs library |                                              |                            |
| ave Site                                                             |                                     |                                              |                            |
| Work with: DAVE APPs Library Manager                                 |                                     |                                              | ✓ Add                      |
|                                                                      |                                     | Find more library by working with the Librar | y Update Sites preferences |
| ibraries                                                             |                                     |                                              |                            |
| Enter the keywords to filter :                                       |                                     |                                              |                            |
| Name                                                                 | Version                             | Path                                         |                            |
| DEVICE_PACK     DAVE APPs                                            |                                     |                                              |                            |
|                                                                      |                                     |                                              |                            |
| Library_DAVEDeviceDescriptions                                       |                                     |                                              |                            |
| Library_DAVEDeviceDescriptions                                       |                                     |                                              |                            |
| Library_DAVEDeviceDescriptions                                       |                                     |                                              |                            |
| Uibrary_DAVEDeviceDescriptions                                       |                                     |                                              |                            |
| Library_DAVEDeviceDescriptions                                       |                                     |                                              |                            |
| Library_DAVEDeviceDescriptions  Select All  Deselect All  escription |                                     |                                              |                            |
| Library_DAVEDeviceDescriptions  Select All  Deselect All  escription |                                     |                                              |                            |
| Library_DAVEDeviceDescriptions                                       |                                     |                                              |                            |
| Library_DAVEDeviceDescriptions                                       |                                     |                                              |                            |
|                                                                      |                                     |                                              |                            |
|                                                                      |                                     |                                              |                            |
|                                                                      |                                     |                                              |                            |
|                                                                      |                                     |                                              |                            |

- Select all and click Next
  - DEVICE\_PACK
  - DAVE APPs
  - Ibrary\_DAVEDeviceDescriptions

#### Tooling Overview – DAVE<sup>™</sup> (5/5)

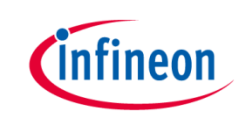

Accept terms of the license agreements and click Finish

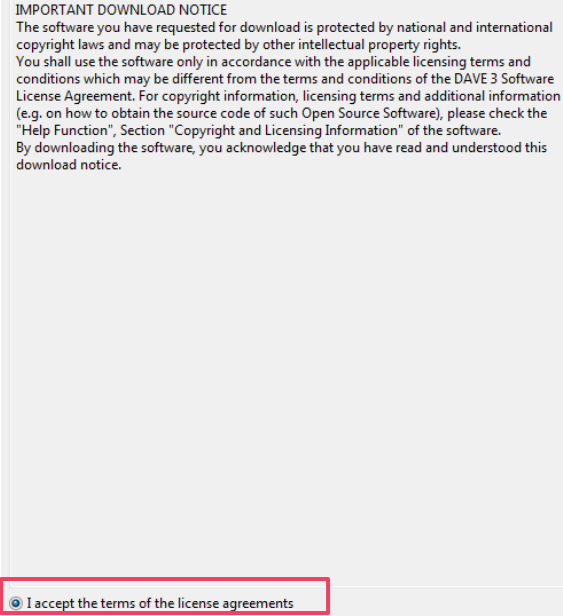

I do not accept the terms of the license agreements

#### DEVICE\_PACK, DAVE APPs and DAVE device descriptions are installed

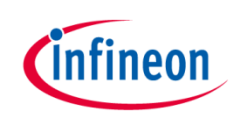

#### Agenda (1/2)

| 1  | Kit Overview                                                                     |
|----|----------------------------------------------------------------------------------|
| 2  | Hardware Overview                                                                |
| 3  | Tooling Overview                                                                 |
| 3a | - DAVE <sup>TM</sup>                                                             |
| 4  | Getting Started                                                                  |
| 4a | <ul> <li>Example – XMC4200 Buck Converter in Voltage Control<br/>Mode</li> </ul> |
| 4b | <ul> <li>Example – XMC1300 Buck Converter in Voltage Control<br/>Mode</li> </ul> |

Getting Started – Example – XMC4200 Buck Converter in Voltage Control Mode (1/16)

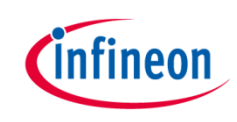

- > For this project, we will use
  - Hardware: XMC Digital Power Explorer Power Board + XMC4200 Digital Power Control Card
  - − Tools: DAVE<sup>TM</sup> version 4
- > Next, we will show you
  - **1.** How to create project in  $DAVE^{TM}$ .
  - 2. Select and configure the required DAVE APPs to control the switching of the buck converter.

Getting Started – Example – XMC4200 Buck Converter in Voltage Control Mode (2/16)

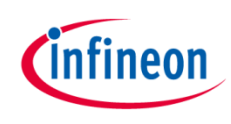

1. Open DAVE<sup>™</sup>

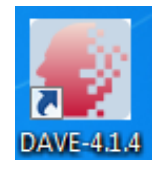

- In DAVE<sup>™</sup> workspace, create DAVE Code Engine (CE) project
  - Go to File -> New -> DAVE
     Project
  - Select DAVE CE Project
  - Click Next
  - Select the device accordingly
    - For XMC4200 Digital Power Control Card, select 'XMC4200-F64x256'

- 3. To change Compiler optimization level
  - Click 
     to change active project setting.
  - Select C/C++ Build -> Settings.
  - Under Tool Settings, select ARM-GCC C Compiler -> Optimization.
  - Set Optimization level to 'Optimize most (-O3)'

#### Getting Started – Example – XMC4200 Buck Converter in Voltage Control Mode (3/16)

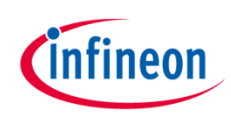

- 4. Add the required APPs to Project:
  - Click 📩 in Tool Panel
  - Double-click for including the following APPs:
    - HRPWM
    - ADC\_MEASUREMENT\_ADV
    - COMP\_SLOPE\_GEN
    - INTERRUPT

| 😺 Add New APP                         |                        |        |
|---------------------------------------|------------------------|--------|
| Show hidden categories  Communication | Search filter          |        |
|                                       | ]<br>e active project. |        |
|                                       |                        |        |
|                                       |                        | A<br>T |
| ?                                     | APP Info Add           | Close  |

Getting Started – Example – XMC4200 Buck Converter in Voltage Control Mode (4/16)

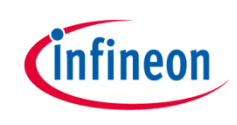

 After including the APPs, the APP Dependency View of your project should look like this:

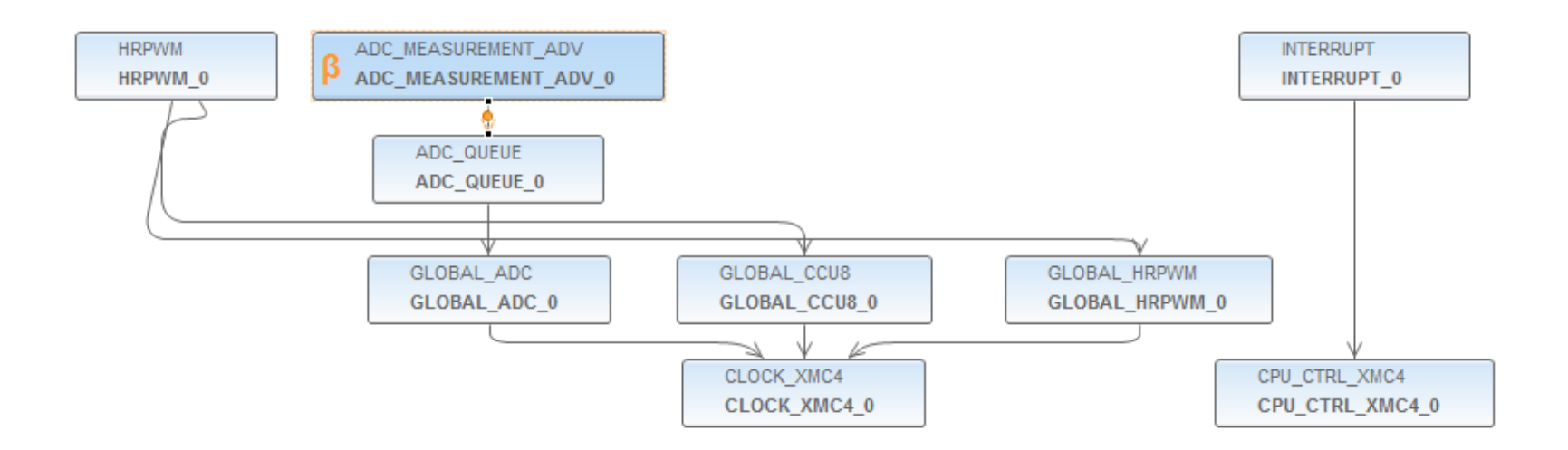

#### Getting Started – Example – XMC4200 Buck Converter in Voltage Control Mode (5/16)

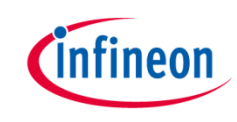

 Configure HRPWM APP – PWM and VADC trigger signal configuration

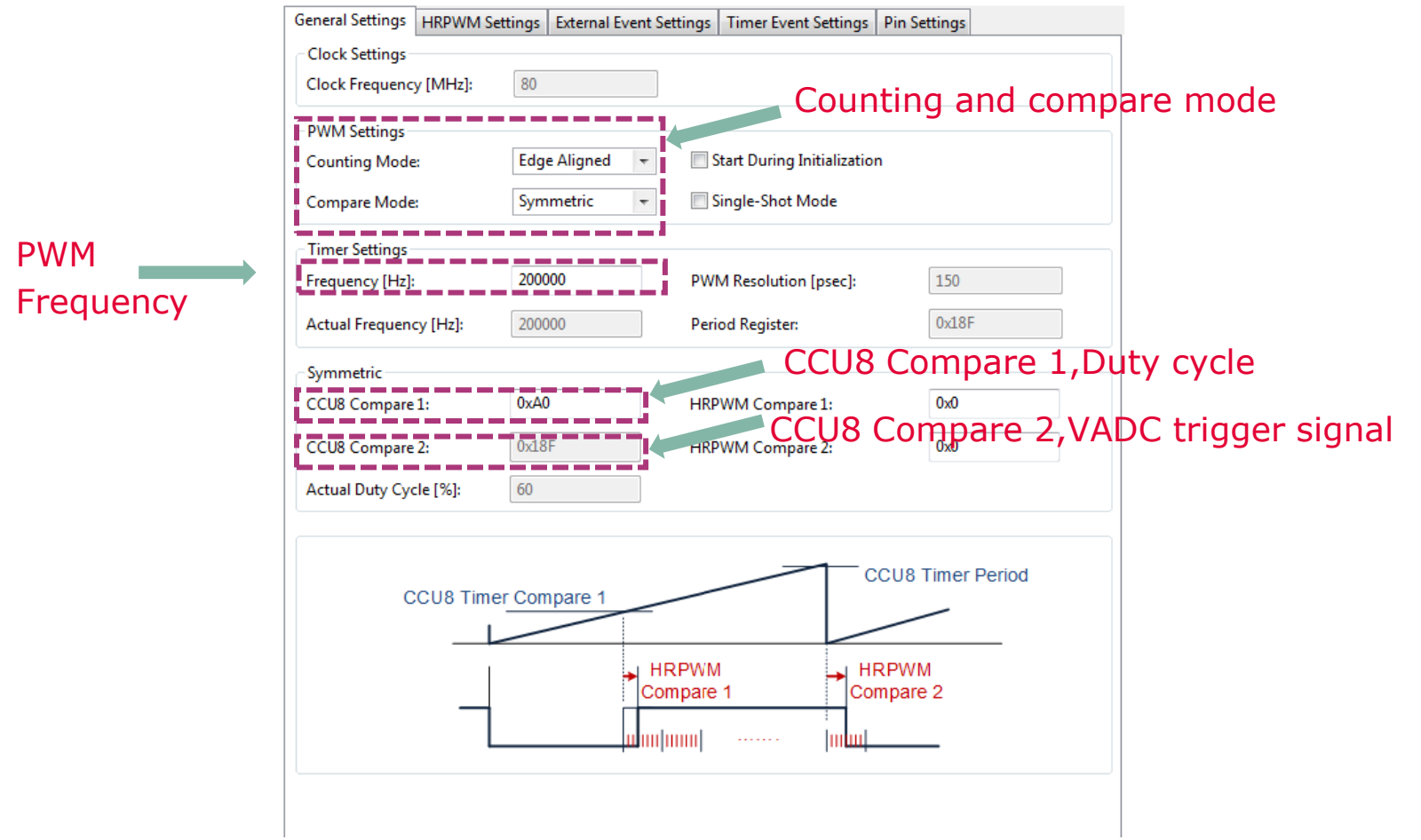

#### Getting Started – Example – XMC4200 Buck Converter in Voltage Control Mode (6/16)

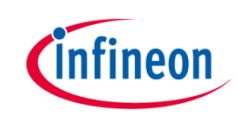

 Configure HRPWM APP – PWM and VADC trigger signal configuration

| Enabling HR path             |                                                                                                    |                                       |
|------------------------------|----------------------------------------------------------------------------------------------------|---------------------------------------|
| Configuring set and clear    | General Settings HRPWM Settings External Event Settings                                                                                                    | Timer Event Settings Pin Settings     |
| signala                      | High Resolution Path                                                                                                    | Low Resolution Path                   |
| signais                      | Image: Provide the second second s | Enable Low Resolution Path            |
|                              | Signal Selector:                                                                                                    | Signal Selector:                      |
|                              | Set0 < > CCUR: Clear0 < > Manually                                                                                                    | Set1 < > Manualka Clear1 < > Manualka |
|                              | Seto <-> CCOo; Clearo <-> Manually +                                                                                                    | Set <-> Manually; Clear <-> Manually  |
| Enable Dead Time:            | Set0: Falling 👻 Clear0: Rising 👻                                                                                                    | Set1: Inactive - Clear1: Inactive -   |
|                              | £i                                                                                                    |                                       |
| Rising and Falling time 50ns | HRC Output Control                                                                                                    |                                       |
|                              | Dead Time                                                                                                    |                                       |
|                              | Enable Dead Time                                                                                                    |                                       |
|                              | Rising Time [nsec]: 50                                                                                                    | Falling Time [nsec]: 50               |
|                              |                                                                                                    |                                       |
|                              | Direct Output HROUT0                                                                                                    | Inverted Output HROUT1                |
|                              | Trap Enable                                                                                                    | Trap Enable                           |
|                              | Passive Level: Low 🔻                                                                                                    | Passive Level: Low 🔻                  |
|                              |                                                                                                    |                                       |
|                              | Connected Io: Q T                                                                                                    | Connected Io: Qn 💌                    |
|                              |                                                                                                    |                                       |
|                              |                                                                                                    |                                       |
|                              |                                                                                                    |                                       |
|                              |                                                                                                    |                                       |
|                              |                                                                                                    |                                       |

#### Getting Started – Example – XMC4200 Buck Converter in Voltage Control Mode (7/16)

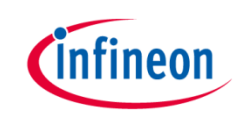

 Configure HRPWM APP – Enable Compare Match 2 while counting up (for VADC conversions triggering)

| General Settings | HRPWM Settings      | External Event Settings | Timer Event Settings | Pin Settings |  |
|------------------|---------------------|-------------------------|----------------------|--------------|--|
| Enable Events    |                     |                         |                      |              |  |
| Period match     | h                   |                         |                      |              |  |
| One match v      | while counting dow  | n                       |                      |              |  |
| Compare 1 r      | natch while countin | ig up                   |                      |              |  |
| Compare 1 r      | natch while countin | ig down                 |                      |              |  |
| 🔽 Compare 2 r    | natch while countin | ig up                   |                      |              |  |
| Compare 2 r      | natch while countin | ig down                 |                      |              |  |
| Event 0          |                     |                         |                      |              |  |
| Event 1          |                     |                         |                      |              |  |
| Event 2          |                     |                         |                      |              |  |
|                  |                     |                         |                      |              |  |
|                  |                     |                         |                      |              |  |
|                  |                     |                         |                      |              |  |
|                  |                     |                         |                      |              |  |
|                  |                     |                         |                      |              |  |

#### Getting Started – Example – XMC4200 Buck Converter in Voltage Control Mode (8/16)

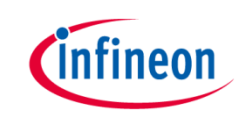

 Configure INTERRUPT APP – Interrupt Settings, Enable the interrupt at initialization and choose the name for the voltage control loop callback.

| Enable interrupt at initialization Interrupt Priority Preemption priority 63 Subpriority 0 Iterrupt handler: ISR_voltage_control_loop | terrupt Settings   |                                    |
|----------------------------------------------------------------------------------------------------|--------------------|------------------------------------|
| Interrupt Priority Preemption priority 63 Subpriority 0 Iterrupt handler: ISR_voltage_control_loop                                    | Enable interrupt   | at initialization                  |
| Preemption priority 63 Subpriority 0 terrupt handler: ISR_voltage_control_loop                                                        | Interrupt Priority | <b>i</b>                           |
| rremption pronty o suppronty o terrupt handler: ISR_voltage_control_loop                                                              | D                  | the <b>62</b> Subministry <b>0</b> |
| terrupt handler: ISR_voltage_control_loop                                                                                             | Preemption priori  | ty os subpriority o                |
|                                                                                                    | terrupt handler:   | ISR_voltage_control_loop           |
|                                                                                                    |                    |                                    |
|                                                                                                    |                    |                                    |
|                                                                                                    |                    |                                    |
|                                                                                                    |                    |                                    |
|                                                                                                    |                    |                                    |
|                                                                                                    |                    |                                    |
|                                                                                                    |                    |                                    |
|                                                                                                    |                    |                                    |
|                                                                                                    |                    |                                    |
|                                                                                                    |                    |                                    |
|                                                                                                    |                    |                                    |
|                                                                                                    |                    |                                    |
|                                                                                                    |                    |                                    |
|                                                                                                    |                    |                                    |
|                                                                                                    |                    |                                    |
|                                                                                                    |                    |                                    |

Getting Started – Example – XMC4200 Buck Converter in Voltage Control Mode (9/16)

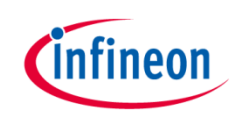

 Configure ADC\_MEASUREMENT\_ADV APP – Choose 1 channel, select the queue request source and insert the channel at initialization

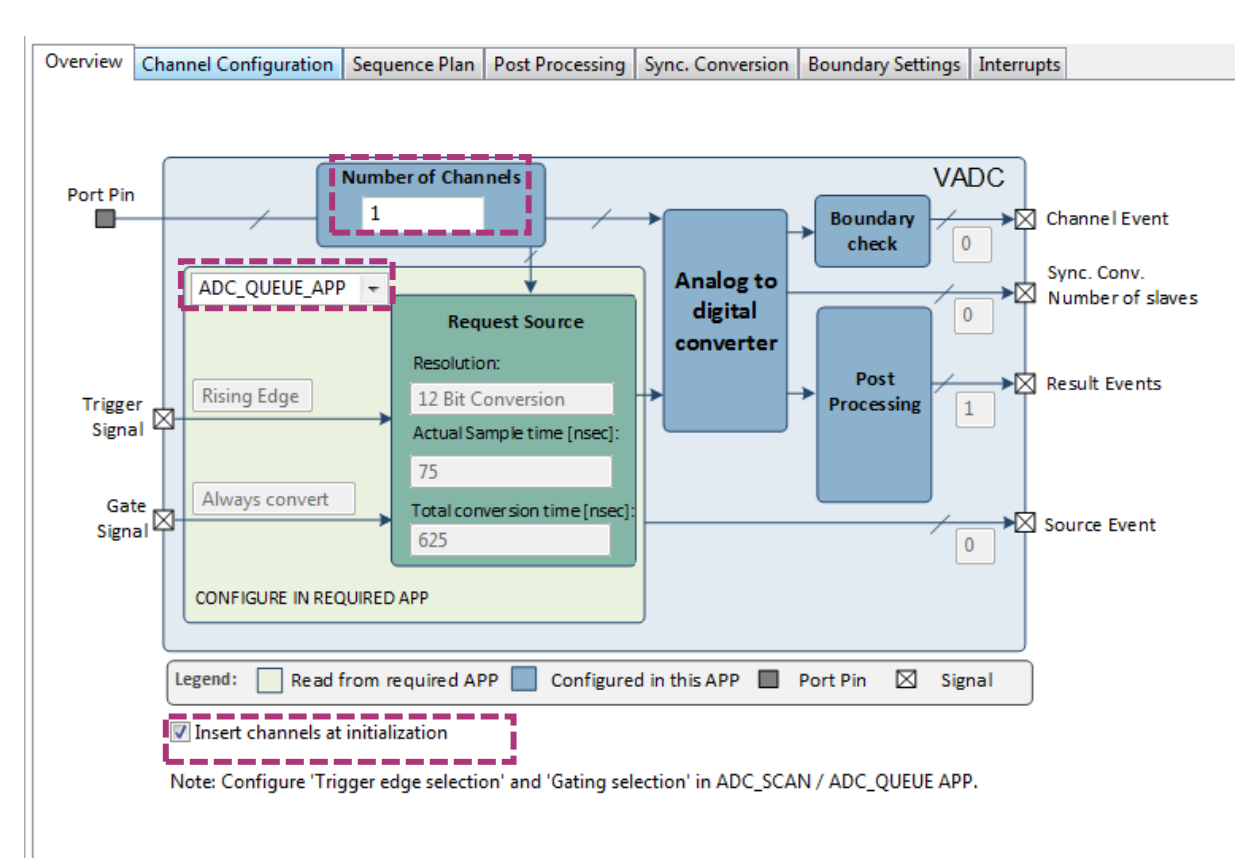

#### Getting Started – Example – XMC4200 Buck Converter in Voltage Control Mode (10/16)

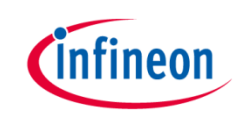

10. Configure ADC\_MEASUREMENT\_ADV APP – Give a name to the measured channel (Vout) and enable the "Result Event"

| Overview | Channel Configuration | Sequence Plan | Post Processing | Sync. Conversion | Boundary Settings | Interrupts |
|----------|-----------------------|---------------|-----------------|------------------|-------------------|------------|
|          |                       | Channel       |                 |                  |                   |            |
|          |                       | Channel d     | onfiguration    |                  |                   |            |
|          | Channel name:         | Expose        | Wait for        | Result           |                   |            |
|          | channel hannel.       | Pin:          | read:           | Event:           |                   |            |
|          | ·                     |               |                 |                  |                   |            |
|          | Vout                  |               |                 |                  |                   |            |
|          |                       |               |                 |                  |                   |            |
|          |                       |               |                 |                  |                   |            |
|          |                       |               |                 |                  |                   |            |
|          |                       | _             | _               |                  |                   |            |
|          |                       |               |                 |                  |                   |            |
|          |                       |               |                 |                  |                   |            |
|          |                       |               |                 |                  |                   |            |
|          |                       |               |                 |                  |                   |            |
|          |                       |               |                 |                  |                   |            |
|          |                       |               |                 |                  |                   |            |
|          |                       |               |                 |                  |                   |            |
|          |                       |               |                 |                  |                   |            |

#### Getting Started – Example – XMC4200 Buck Converter in Voltage Control Mode (11/16)

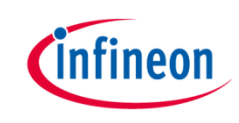

 Configure ADC\_MEASUREMENT\_ADV APP – Configure the sequence for the conversion and select "Wait For Trigger" and "Refill".

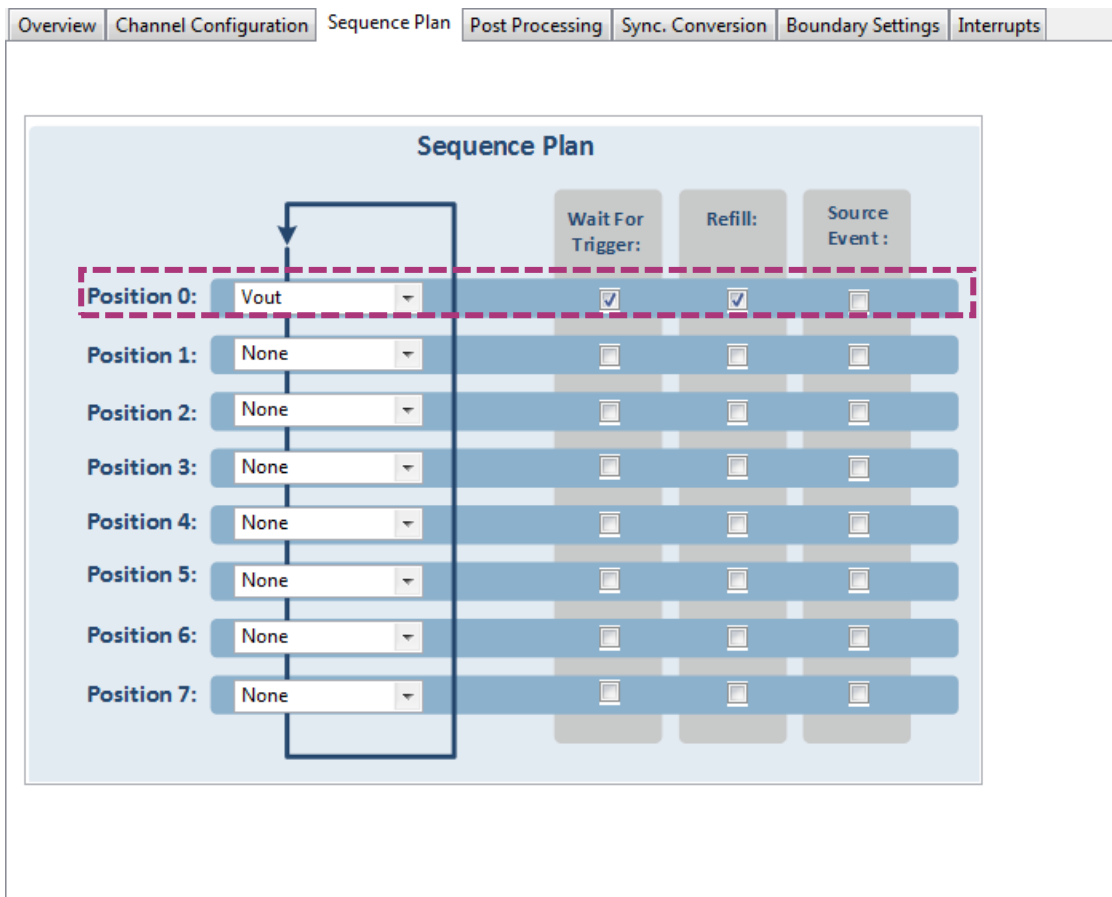

#### Getting Started – Example – XMC4200 Buck Converter in Voltage Control Mode (12/16)

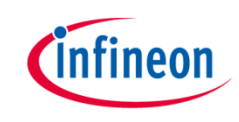

12. Configure Trigger edge selection in the ADC\_QUEUE APP

| ≣ ADC_QUEUE_0 ਲ            |                                    |   |
|----------------------------|------------------------------------|---|
| General Settings Interrupt | Settings                           |   |
| Queue Settings             |                                    |   |
| Trigger edge selection:    | External Trigger Upon Rising Edge  | • |
| Gating selection:          | All Conversion Requests are Issued | • |
| Priority of queue source:  | Priority-0 (Lowest Priority)       | - |
| Conversion start mode:     | Wait For Start Mode                | - |
| Class Settings             |                                    |   |
| Conversion mode:           | 12 Bit Conversion 📼                |   |
| Desired sample time [nsec  | ]: 67                              |   |
| Actual sample time [nsec]  | 75                                 |   |
| Total conversion time [nse | ec]: 400                           |   |
|                            |                                    |   |
|                            |                                    |   |

Getting Started – Example – XMC4200 Buck Converter in Voltage Control Mode (13/16)

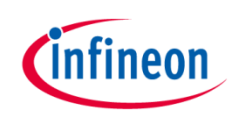

- 13. Click 🚺 to open Manual Pin Allocator view
  - Allocate:
    - Vout pin to P14.6
    - HRPWM OUT0 to P0.5
    - HRPWM OUT1 to P0.2
  - 14. Connect hardware signal by doing right-click in the APP and then select ■ HW Signal Connections
    - -In HRPWM connect: –event\_ch2\_cmp\_match→ ADC\_QUEUE→trigger\_input
    - -In ADC\_MEASUREMENT\_ADV connect:
       -Event\_res\_Vout→ INTERRUPT→sr\_irq

Getting Started – Example – XMC4200 Buck Converter in Voltage Control Mode (14/16)

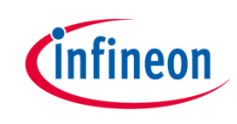

- 15. Make sure you have the source code for the voltage control loop implementation. The following files can be copied from the provide example project( go to section <u>6. References</u> for more information):
  - xmc\_3p3z\_filter\_float.h
  - main.c
- **16**. Prepare board set up:
  - Connect XMC4200 Digital Power Control Card into XMC Digital Power Explorer and supply power with included power adapter to it.
  - Place the jumper is in the "XMC4000" position.
  - Make sure power on switch is in the "on" position.

Getting Started – XMC4200 Example Buck Converter in Voltage Control Mode (15/16)

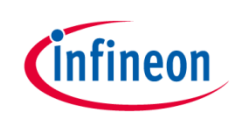

17. Click 📝 to generate code

18. Click 💦 to build project

- 19. Download code and debug
  - Click 🎋
  - Click IP to run code
- > With finer adjustment of the duty cycle, the output voltage is regulated more accurately and this reduce the ripple significantly

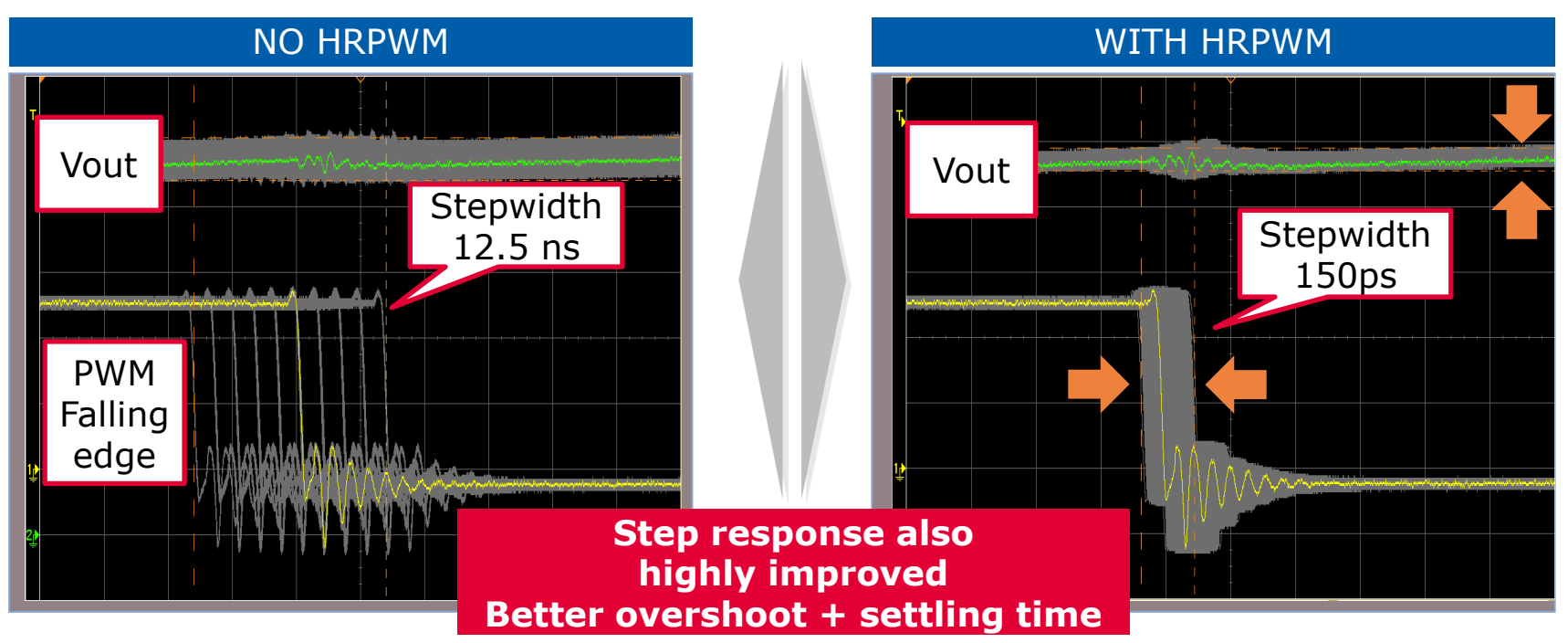

Getting Started – XMC4200 Example Buck Converter in Voltage Control Mode (16/16)

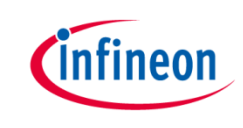

 Expected Frequency Response of the control loop: crossover frequency 10kHz, phase margin 50°, gain margin 10dB

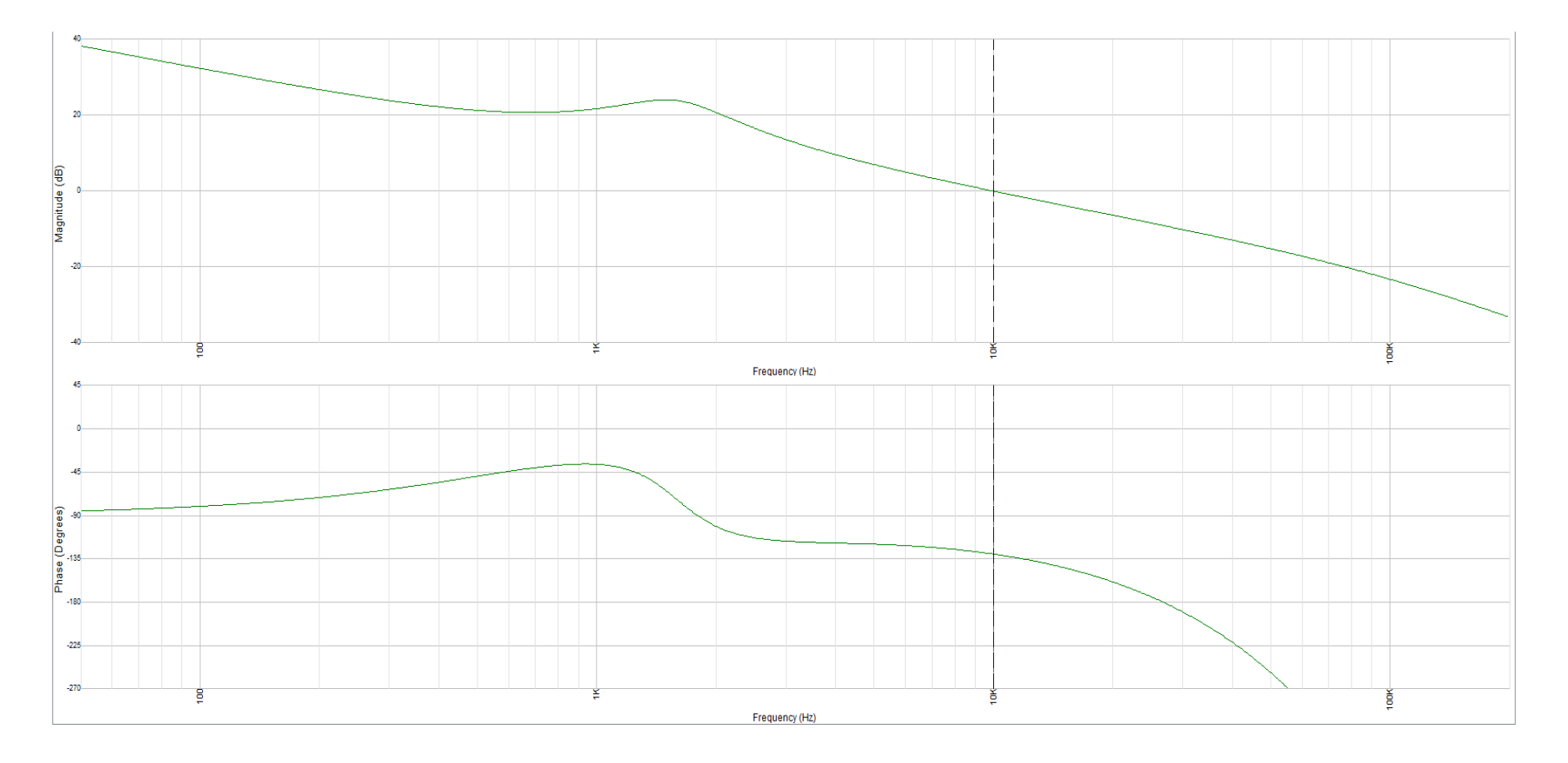

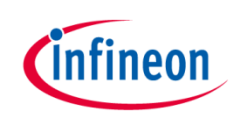

#### Agenda (1/2)

| 1  | Kit Overview                                                                     |
|----|----------------------------------------------------------------------------------|
| 2  | Hardware Overview                                                                |
| 3  | Tooling Overview                                                                 |
| 3a | - DAVE <sup>TM</sup>                                                             |
| 4  | Getting Started                                                                  |
| 4a | <ul> <li>Example – XMC4200 Buck Converter in Voltage Control<br/>Mode</li> </ul> |
| 4b | <ul> <li>Example – XMC1300 Buck Converter in Voltage Control<br/>Mode</li> </ul> |

Getting Started – Example – XMC1300 Buck Converter in Voltage Control Mode (1/16)

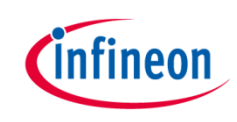

- > For this project, we will use
  - Hardware: XMC Digital Power Explorer Power Board + XMC1300 Digital Power Control Card
  - − Tools: DAVE<sup>TM</sup> version 4
- > Next, we will show you
  - **1.** How to create project in  $DAVE^{TM}$ .
  - 2. Configure the required DAVE APPs to control the switching of the buck converter.

Getting Started – Example – XMC1300 Buck Converter in Voltage Control Mode (2/16)

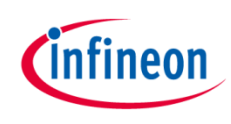

1. Open DAVE<sup>™</sup>

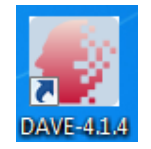

- In DAVE<sup>™</sup> workspace, create DAVE Code Engine (CE) project
  - Go to File -> New -> DAVE
     Project
  - Select DAVE CE Project
  - Click Next
  - Select the device accordingly
    - For XMC1300 Digital Power Control Card, select 'XMC1302-T038x200'

- 3. To change Compiler optimization level
  - Click 
     to change active project setting.
  - Select C/C++ Build -> Settings.
  - Under Tool Settings, select ARM-GCC C Compiler -> Optimization.
  - Set Optimization level to 'Optimize most (-O3)'

#### Getting Started – Example – XMC1300 Buck Converter in Voltage Control Mode (3/16)

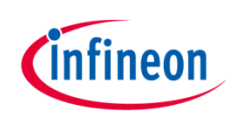

- 4. Add the required APPs to Project:
  - Click 📩 in Tool Panel
  - Double-click for including the following APPs:
    - PWM\_CCU8
    - ADC\_MEASUREMENT\_ADV
    - INTERRUPT

| 😜 Add New APP                                                                                                    |                   |       | x |
|----------------------------------------------------------------------------------------------------|-------------------|-------|---|
| <ul> <li>Show hidden categories</li> <li>Communication</li> <li>Contributed APPs</li> <li>General Purpose</li> <li>Human Machine Interface</li> </ul>                                       | Search filter     |       |   |
| <ul> <li>Power Conversion</li> <li>COMP_SLOPE_GEN [4.0.4]</li> <li>HRPWM [4.1.14]</li> <li>PWM_CCU4 [4.1.14]</li> <li>PWM_CCU8 [4.1.16]</li> <li>Security Device</li> <li>System</li> </ul> | ]                 |       |   |
| Double-Click on the APP to add it to th<br>Show latest versions only<br>Hide beta versions                                                                                                  | e active project. |       |   |
|                                                                                                    |                   |       | * |
| ?                                                                                                    | APP Info Add      | Close |   |

Getting Started – Example – XMC1300 Buck Converter in Voltage Control Mode (4/16)

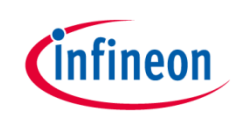

 After including the APPs, the APP Dependency View of your project should look like this:

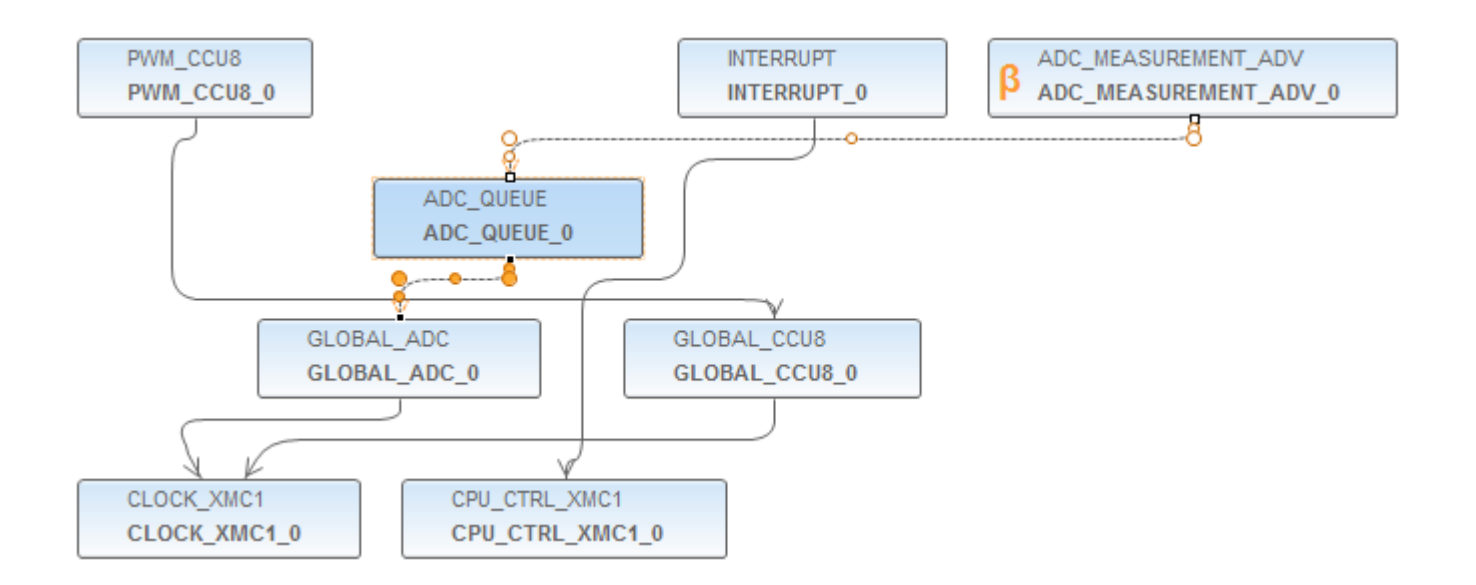

#### Getting Started – Example – XMC1300 Buck Converter in Voltage Control Mode (5/16)

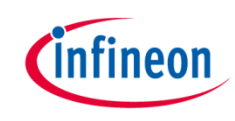

 Configure PWM\_CCU8 APP – PWM and VADC trigger signal configuration

|           | General Settings              | External Event Se  | ttings Signal Setting | s Shadow Transfer Settings                 | Timer Event Settings Pir 🔹 🕨 |                  |
|-----------|-------------------------------|--------------------|-----------------------|--------------------------------------------|------------------------------|------------------|
|           | Clock Settings                | / [MHz]:           | 64                    | ]                                          |                              |                  |
|           | PWM Settings<br>Counting mode | :                  | Edge Aligned          | Start during initializat                   | nting and compo              | are mode         |
|           | Compare mode                  |                    | Symmetric             | Single-shot mode                           |                              |                  |
| PWM       | PWM resolution<br>Prescaler:  | i [nsec]:          | 16<br>0               | Actual PWM resolution [<br>Period register | [nsec]: 15.625<br>0x27F      |                  |
| Frequency | Frequency [Hz]:<br>Symmetric  |                    | 100000                | Actual frequency [Hz]:                     | Channel 1.Duty               | cycle            |
|           | Channel 1 duty                | cycle [%]:         | 90                    | Compare 1:CCU8                             | Channel 2,VAD                | C trigger signal |
|           | Channel 2 duty                | cycle [%]:         | 50.05                 | Compare 2:                                 | 0x1A9                        |                  |
|           | Channel 1 actua               | al duty cycle [%]: | 90                    | Actual duty cycle [%]:                     | 0.0                          |                  |
|           | Channel 2 actua               | al duty cycle [%]: | 50.16                 |                                            |                              |                  |
|           |                               |                    |                       |                                            |                              |                  |
|           |                               |                    |                       |                                            |                              |                  |

#### Getting Started – Example – XMC1300 Buck Converter in Voltage Control Mode (6/16)

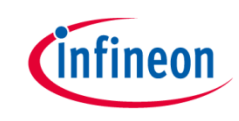

6. Configure PWM\_CCU8 APP – PWM and VADC trigger signal

| configuration           | External Event Settings | Signal Settings | Shadow Transfe | er Settings | Timer Event Setting          | Js Pin Settings    | 4 + |
|-------------------------|-------------------------|-----------------|----------------|-------------|------------------------------|--------------------|-----|
| Status bit selection    | Status bit selection:   | ST1             | -              |             |                              |                    |     |
|                         | Dither Configuration    |                 |                | Multi C     | hannel Mode<br>nnel 1 enable |                    |     |
|                         | Dither mode apply to:   | PWM Period (    | Dnly 👻         | Cha         | nnel 2 enable                |                    |     |
| Channel 1 and Channel 2 | Dither compare value:   | 0               |                | MCM s       | hadow transfer trig          | ger:               |     |
|                         | ,                       |                 |                | Swor        | ny                           |                    |     |
| Outputs configuration   | Channel 1 Direct Outp   | ut              |                | Channe      | el 2 Direct Output -         |                    | —i  |
|                         | Passive state:          | After Compare   | e Match 👻      | Passive     | state: Be                    | fore Compare Match | T   |
|                         | Passive level:          | Low             | -              | Passive     | level: Lo                    | w                  | -   |
|                         | Channel 1 Inverted Ou   | tput            |                | Channe      | el 2 Inverted Output         | t                  |     |
|                         | Passive state:          | Before Compa    | re Match 👻     | Passive     | state: At                    | ter Compare Match  | -   |
| Dead time selection     | Passive level:          | Low             | •              | Passive     | level: Lo                    | w                  | •   |
|                         | Dead Time Channel 1 -   |                 |                | Dead T      | ime Channel 2                |                    |     |
|                         | 🔽 Enable dead time      |                 |                | 📃 Enal      | ole Dead Time                |                    | - i |
|                         | Rising time [nsec]:     | 100             |                | Rising t    | time [nsec]: 0               | .0                 |     |
|                         | Falling time [nsec]:    | 100             |                | Falling     | time [nsec]: 0               | .0                 |     |
|                         |                         |                 |                |             |                              |                    |     |

#### Getting Started – Example – XMC1300 Buck Converter in Voltage Control Mode (7/16)

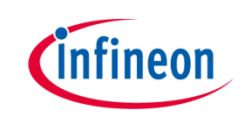

 Configure PWM\_CCU8 APP – Enable Compare Match 2 while counting up (for VADC conversions triggering)

| External Event Settings | Signal Settings  | Shadow Transfer Settings | Timer Event Settings | Pin Settings | 4 |
|-------------------------|------------------|--------------------------|----------------------|--------------|---|
| Enable Events           |                  |                          |                      |              |   |
| Period match            |                  |                          |                      |              |   |
| One match while c       | ounting down     |                          |                      |              |   |
| Compare 1 match         | while counting u | р                        |                      |              |   |
| Compare 1 match         | while counting d | own                      |                      |              |   |
| 📝 Compare 2 match       | while counting u | p                        |                      |              |   |
| Compare 2 match         | while counting d | own                      |                      |              |   |
| Event 0                 |                  |                          |                      |              |   |
| Event 1                 |                  |                          |                      |              |   |
| Event 2                 |                  |                          |                      |              |   |
|                         |                  |                          |                      |              |   |
|                         |                  |                          |                      |              |   |
|                         |                  |                          |                      |              |   |
|                         |                  |                          |                      |              |   |
|                         |                  |                          |                      |              |   |
|                         |                  |                          |                      |              |   |
|                         |                  |                          |                      |              |   |
|                         |                  |                          |                      |              |   |
|                         |                  |                          |                      |              |   |
|                         |                  |                          |                      |              |   |

Getting Started – Example – XMC1300 Buck Converter in Voltage Control Mode (8/16)

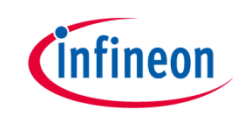

 Configure INTERRUPT APP – Interrupt Settings, Enable the interrupt at initialization and choose the name for the voltage control loop callback.

| Interrupt Settings                          |
|---------------------------------------------|
| Enable interrupt at initialization          |
| Interrupt Priority                          |
| Preemption priority 3                       |
| Interrupt handler: ISR_voltage_control_loop |
|                                             |
|                                             |
|                                             |
|                                             |
|                                             |
|                                             |
|                                             |
|                                             |
|                                             |
|                                             |
|                                             |
|                                             |
|                                             |
|                                             |
|                                             |
|                                             |
|                                             |
|                                             |

#### Getting Started – Example – XMC1300 Buck Converter in Voltage Control Mode (9/16)

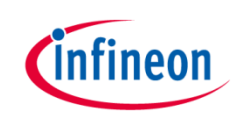

 Configure ADC\_MEASUREMENT\_ADV APP – Choose 1 channel, select the queue request source and insert the channel at initialization

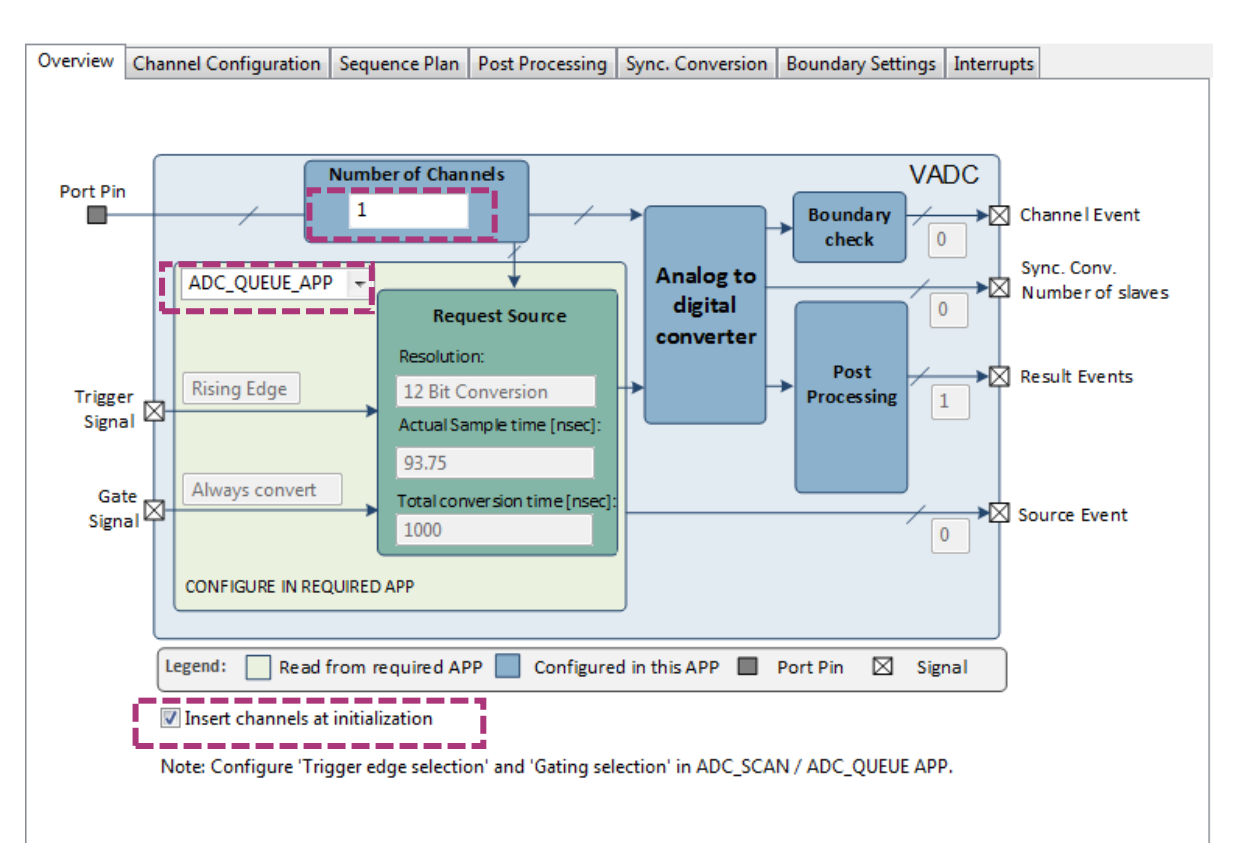

#### Getting Started – Example – XMC1300 Buck Converter in Voltage Control Mode (10/16)

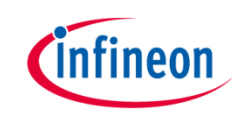

10. Configure ADC\_MEASUREMENT\_ADV APP – Give a name to the measured channel (Vout) and enable the "Result Event"

| Overview | Channel Configuration | Sequence Plan  | Post Processing   | Sync. Conversion | Boundary Settings | Interrupts |
|----------|-----------------------|----------------|-------------------|------------------|-------------------|------------|
|          |                       |                |                   |                  |                   |            |
|          |                       | Channel o      | onfiguration      |                  |                   |            |
|          | Channel name:         | Expose<br>Pin: | Wait for<br>read: | Result<br>Event: | Gain:             |            |
|          | Vout                  |                |                   | <b>v</b>         | 1:1 -             |            |
|          |                       |                |                   |                  |                   |            |
|          |                       |                |                   |                  |                   |            |
|          |                       | -              | _                 | _                |                   |            |
|          |                       | -              |                   | _                |                   |            |
|          |                       |                |                   |                  |                   |            |
|          |                       |                |                   |                  |                   |            |
|          |                       |                |                   |                  |                   |            |
|          |                       |                |                   |                  |                   |            |

#### Getting Started – Example – XMC1300 Buck Converter in Voltage Control Mode (11/16)

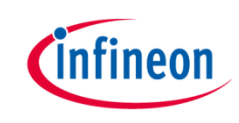

 Configure ADC\_MEASUREMENT\_ADV APP – Configure the sequence for the conversion and select "Wait For Trigger" and "Refill".

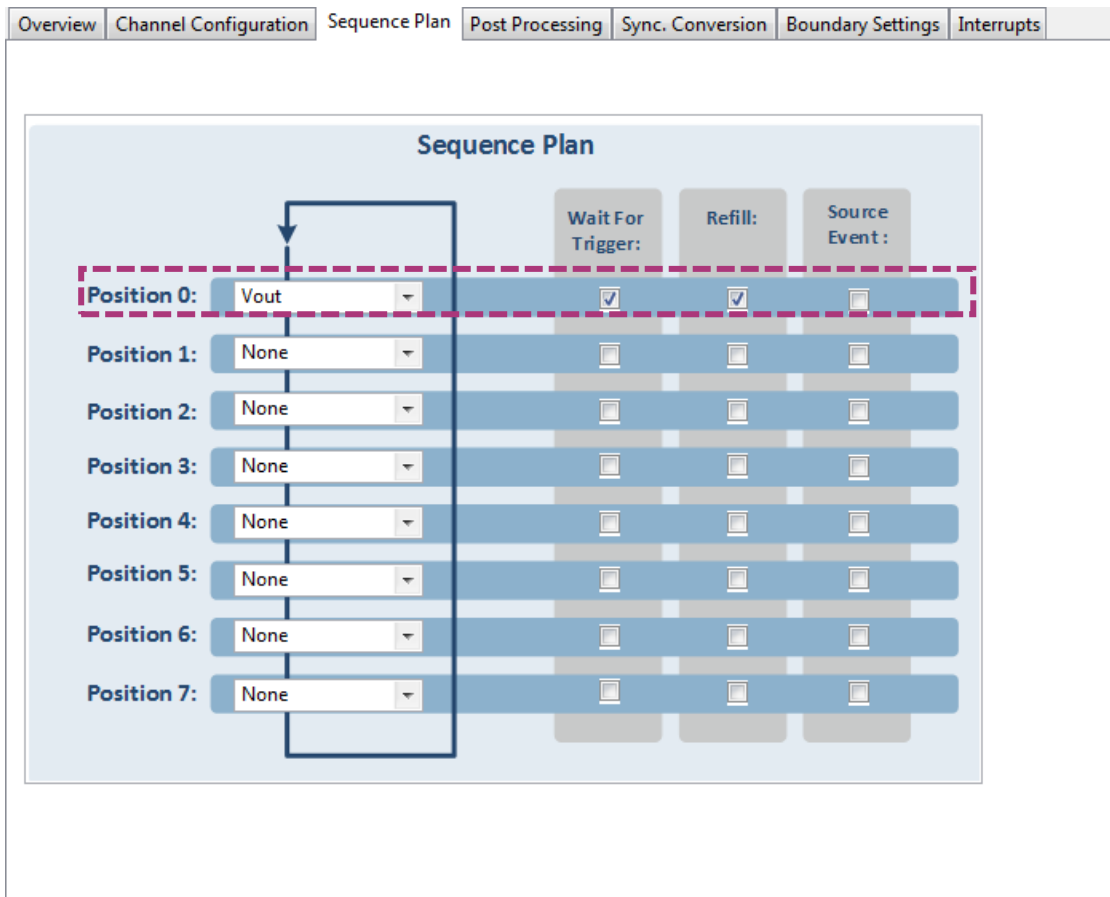

#### Getting Started – Example – XMC1300 Buck Converter in Voltage Control Mode (12/16)

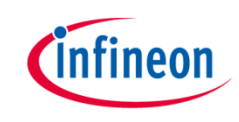

12. Configure Trigger edge selection in the ADC\_QUEUE APP

| General Settings Interrupt S | Settings                           |   |
|------------------------------|------------------------------------|---|
| Queue Settings               |                                    |   |
| Trigger edge selection:      | External Trigger Upon Rising Edge  | - |
| Gating selection:            | All Conversion Requests are Issued | - |
| Priority of queue source:    | Priority-0 (Lowest Priority)       | Ŧ |
| Conversion start mode:       | Wait For Start Mode                |   |
| Class Settings               |                                    |   |
| Conversion mode:             | 12 Bit Conversion 🔻                |   |
| Desired sample time [nsec]   | : 100                              |   |
| Actual sample time [nsec]:   | 93.75                              |   |
| Total conversion time [nse   | c]: 1000                           |   |

Getting Started – Example – XMC1300 Buck Converter in Voltage Control Mode (13/16)

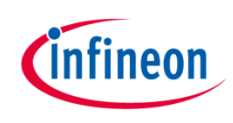

- 13. Click 🗊 to open Manual Pin Allocator view
  - Allocate:
    - Vout pin to P2.3
    - PWM\_CCU8 CH1 Direct Out to P0.0
    - PWM\_CCU8 CH1 Invert Out to P0.5
- 14. Connect hardware signal by doing right-click in the APP and then select HW Signal Connections
  - In HRPWM connect:
    - event\_ch2\_cmp\_match → ADC\_QUEUE → trigger\_input
  - In ADC\_MEASUREMENT\_ADV connect:
    - Event\_res\_Vout→ INTERRUPT→sr\_irq

Getting Started – Example – XMC1300 Buck Converter in Voltage Control Mode (14/16)

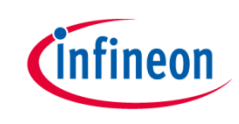

- 15. Make sure you have the source code for the voltage control loop implementation. The following files can be copied from the provide example project( go to section <u>6. References</u> for more information):
  - xmc\_3p3z\_filter\_fixed.h
  - main.c
- **16.** Prepare board set up:
  - Connect XMC1300 Digital Power Control Card into XMC Digital Power Explorer and supply power with included power adapter to it.
  - Place the jumper is in the "XMC4000" position(Voltage Control Mode position).
  - Make sure power on switch is in the "on" position.

Getting Started – Example – XMC1300 Buck Converter in Voltage Control Mode (15/16)

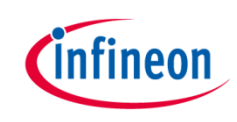

- 17. Click 📝 to generate code
- 18. Click 💦 to build project
- 19. Download code and debug
  - Click 🎋
  - Switch to Debug view
  - Click is to run code

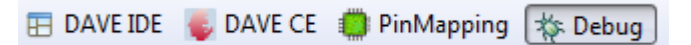

Getting Started – Example – XMC1300 Buck Converter in Voltage Control Mode (16/16)

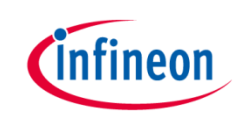

 Expected Frequency Response of the control loop: crossover frequency 5kHz, phase margin 50°, gain margin 10dB

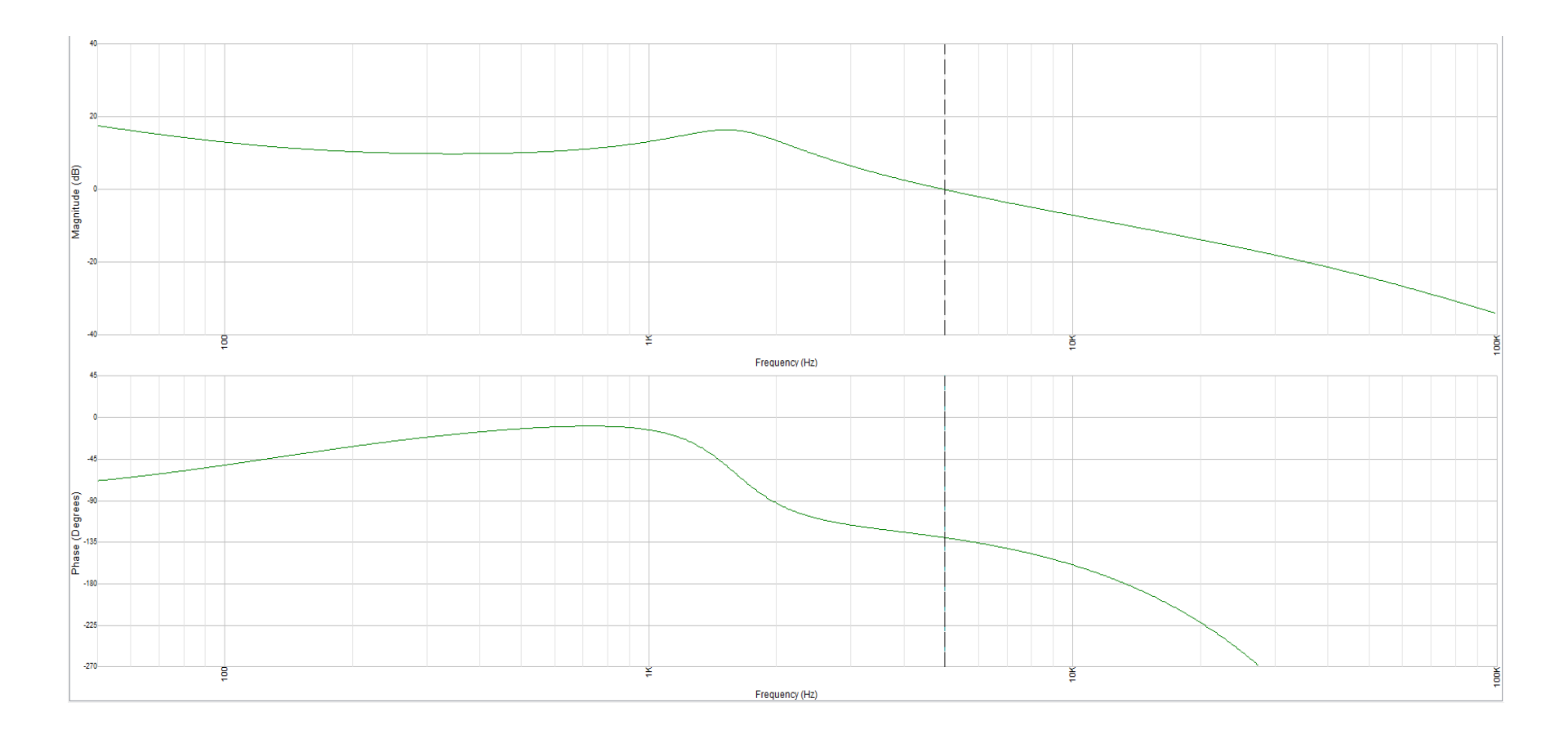

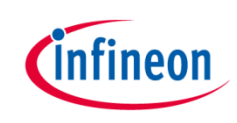

#### Agenda (2/2)

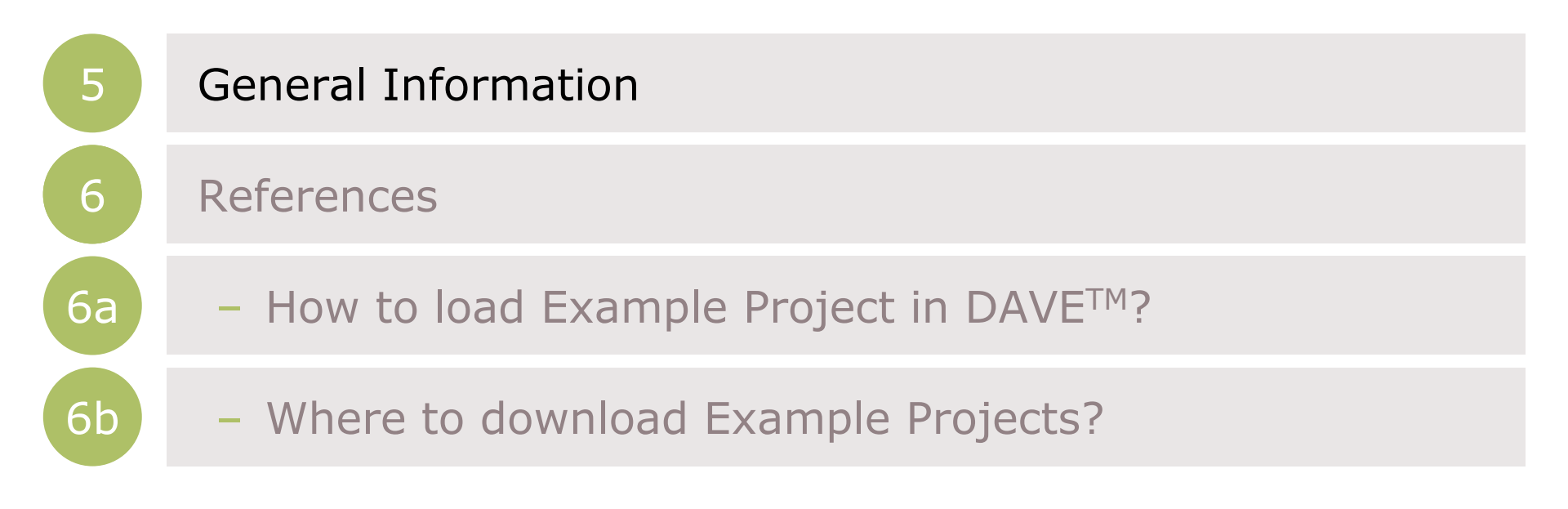

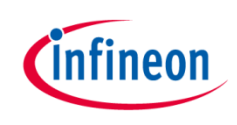

# General Information (1/2)

- > Where to buy XMC Digital Power Explorer kit:
  - ISAR Order Name: KIT\_XMC\_DP\_EXP\_01
- > Documentation:
  - <u>XMC Digital Power Explorer Kit</u>
  - <u>XMC4100 / 4200 Reference Manual</u>
  - <u>XMC4100 / 4200 Datasheet</u>
  - XMC1300 Reference Manual
  - <u>XMC1300 Datasheet</u>
- > Video Series: XMC Digital Power Explorer Kit
  - XMC Digital Power Explorer Kit Live Demo

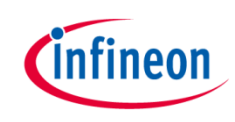

# General Information (2/2)

> Infineon parts utilized on kit:

| Infineon Parts                             | Order Number      |
|--------------------------------------------|-------------------|
| XMC1300 Microcontroller                    | XMC1302-T038X0200 |
| XMC4200 Microcontroller                    | XMC4200-F64K256   |
| XMC4200 Microcontroller                    | XMC4200-Q48K256   |
| DC/DC Converter                            | IFX90121ELV50     |
| Regulator                                  | IFX54441LDV       |
| Diode                                      | BAS 16            |
| Schottky Diode                             | BAT 54-05         |
| Schottky Diode                             | BAS 3010B-03W     |
| Dual N-Channel OptiMOS <sup>™</sup> MOSFET | BSC0924NDI        |
| High Side & low side gate driver           | IRS2011SPBF       |

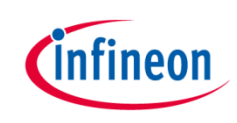

#### Agenda (2/2)

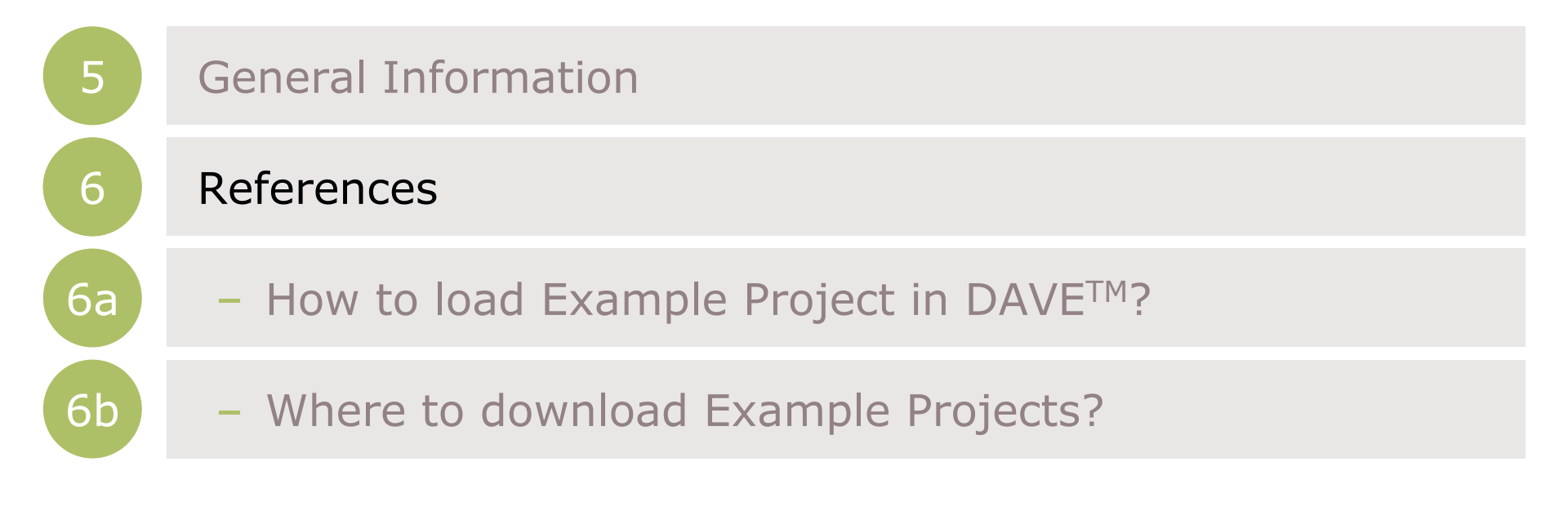

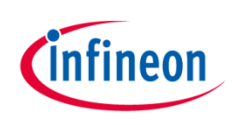

- DAVE<sup>™</sup> Project Library Examples
  - Can be downloaded from library in  $\mathsf{DAVE}^{\mathsf{TM}}$

References – How to load Example Project in DAVE<sup>TM</sup>? (1/3)

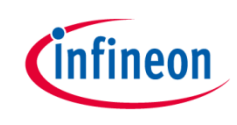

- > Download Example Projects via DAVE<sup>™</sup> library store
  - Help → Install DAVE APP/Example/Device Library

| Help |                                           |              |
|------|-------------------------------------------|--------------|
| 1    | Help Contents                             |              |
| 22   | Search                                    |              |
|      | Dynamic Help                              |              |
|      | Key Assist                                | Ctrl+Shift+L |
|      | Tips and Tricks                           |              |
|      | DAVE <sup>™</sup> Forum                   |              |
|      | DAVE <sup>™</sup> News                    |              |
|      | Send Feedback Mail                        |              |
| 2    | Install DAVE APP/Example/Device Library   |              |
|      | Check for DAVE APP Updates                |              |
|      | Uninstall DAVE APP/Example/Device Library |              |
| ag.  | Check for Updates                         |              |
| -    | Install New Software                      |              |
| 1    | Installation Details                      |              |
|      | About DAVE™                               |              |

#### References – How to load Example Project in DAVE<sup>TM</sup>? (2/3)

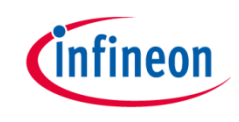

- Select DAVE Project Library Manager in the drop-down menu

| 🖕 Library Manager Wizard                                                                                   |                              |                                                                                   |   |
|----------------------------------------------------------------------------------------------------|------------------------------|-----------------------------------------------------------------------------------|---|
| Download Libraries Page<br>This wizard page helps in downloading the libraries of type examp               | ole projects or APPs library |                                                                                   |   |
| Dave Site Work with : DAVE Project Library Manager                                                         |                              | Add Find more library by working with the <u>Library Update Sites</u> preferences |   |
| Libraries Enter the keywords to filter :                                                                   |                              |                                                                                   | 8 |
| Name          XMC4000         XMC1000         XMC1000         Select All         Description               | Version                      | Path                                                                              |   |
| Filters           Image: White items that are already downloaded           Image: Show only latest version |                              |                                                                                   |   |
| (?)                                                                                                    |                              | < Back Next > Finish Cancel                                                       |   |

#### References – How to load Example Project in DAVE<sup>TM</sup>? (3/3)

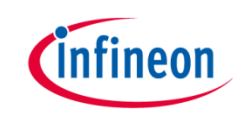

- Select Examples in the Libraries window and click Next
- Accept terms of the license agreements and click Finish

#### IMPORTANT DOWNLOAD NOTICE

The software you have requested for download is protected by national and international copyright laws and may be protected by other intellectual property rights. You shall use the software only in accordance with the applicable licensing terms and conditions which may be different from the terms and conditions of the DAVE 3 Software License Agreement. For copyright information, licensing terms and additional information (e.g. on how to obtain the source code of such Open Source Software), please check the "Help Function", Section "Copyright and Licensing Information" of the software. By downloading the software, you acknowledge that you have read and understood this download notice.

I accept the terms of the license agreements
 I do not accept the terms of the license agreements

#### - DAVE Example Projects are installed

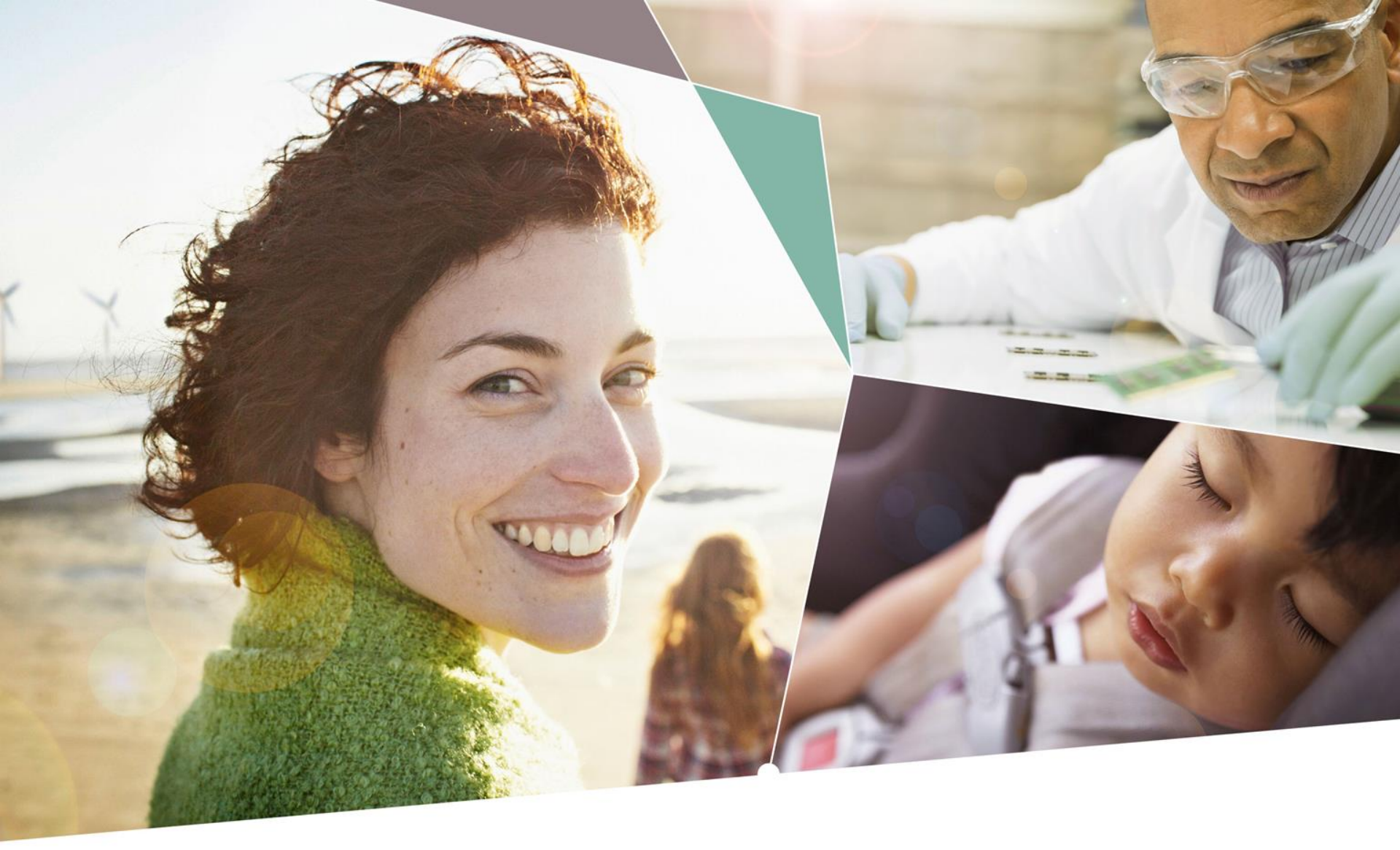

Part of your life. Part of tomorrow.

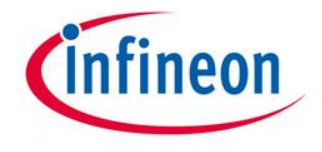